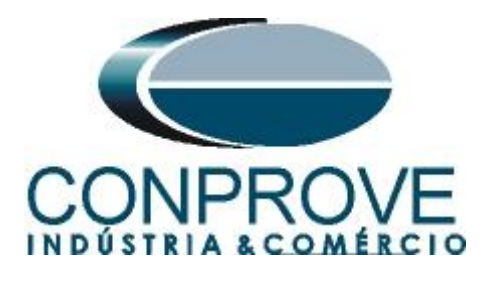

# INSTRUMENTOS PARA TESTES ELÉTRICOS Tutorial de Teste

# Tipo de Equipamento: Relé de Proteção

Marca: <u>NARI</u>

Modelo: PCS902

Funções: <u>68 ou PPAM/ RPSB - Bloqueio por Oscilação de</u> Potência (PSB) & 78 ou PPAM/ RPSB - Out-of-Step (OoS)

Ferramenta Utilizada: <u>CE-6006, CE-6706, CE-6710, CE-7012</u> ou <u>CE-7024</u>

**Objetivo:** <u>Teste do PSB e OoS em Condições de Oscilações de</u> Potência Síncrona, Assíncrona e com Falta.

**Controle de Versão:** 

| Versão | Descrições     | Data       | Autor  | Revisor |
|--------|----------------|------------|--------|---------|
| 1.0    | Versão inicial | 31/10/2016 | A.C.S. | M.R.C.  |

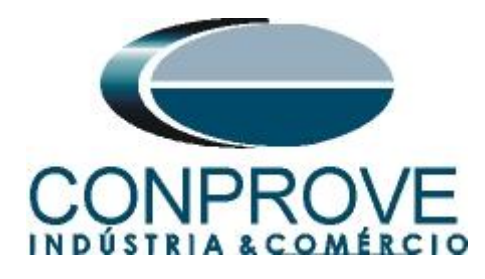

| Sur  | nário                                         |    |
|------|-----------------------------------------------|----|
| 1.   | Conexão do relé ao CE-6006                    | 4  |
| 1.1  | Fonte Auxiliar                                | 4  |
| 1.2  | Bobinas de Tensão e Corrente                  | 4  |
| 1.3  | Entradas Binárias                             | 5  |
| 2.   | Comunicação com o relé NARI PCS-902           | 5  |
| 3.   | Parametrização do relé NARI-PCS902            | 8  |
| 3.1  | Device Setup                                  | 8  |
| 3.2  | System Setting                                | 9  |
| 3.3  | Dist_Settings                                 | 10 |
| 3.4  | OOS_Settings                                  | 10 |
| 3.5  | NR1521A                                       | 11 |
| 3.6  | LED Config                                    |    |
| 4.   | Ajustes do software PSB OoS                   | 14 |
| 4.1  | Abrindo o PSB OoS                             | 14 |
| 4.2  | Configurando os Ajustes                       | 15 |
| 4.3  | Sistema                                       | 16 |
| 5.   | Ajustes Distância                             | 17 |
| 5.1. | Tela Distância > Ajuste Prot. Distância       | 17 |
| 5.2. | Inserindo as Zonas                            |    |
| 4.   | Direcionamento de Canais                      | 19 |
| 5.   | Configurações de Hardware                     | 19 |
| 6.   | Restauração do Layout                         | 20 |
| 7.   | Estrutura do teste para as funções PSB_OoS    | 20 |
| 7.1  | Configurações dos Testes                      | 20 |
| 7.2. | Simulação de Trajetórias                      | 21 |
| 7.3. | Simulação de Trajetórias Oscilação Síncrona   | 21 |
| 7.4. | Simulação de Trajetórias Oscilação Assíncrona | 25 |
| 8.   | Relatório                                     |    |
| API  | ÊNDICE A                                      |    |
| A.1  | Designações de terminais                      |    |
| A.2  | Dados Técnicos                                |    |
| AP   | ÊNDICE B                                      |    |

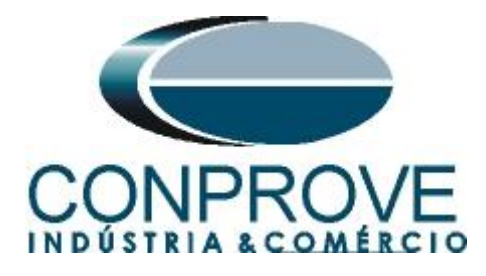

# Termo de Responsabilidade

As informações contidas nesse tutorial são constantemente verificadas. Entretanto, diferenças na descrição não podem ser completamente excluídas; desta forma, a CONPROVE se exime de qualquer responsabilidade, quanto a erros ou omissões contidos nas informações transmitidas.

Sugestões para aperfeiçoamento desse material são bem vindas, bastando o usuário entrar em contato através do email <u>suporte@conprove.com.br</u>.

O tutorial contém conhecimentos obtidos dos recursos e dados técnicos no momento em que foi escrito. Portanto a CONPROVE reserva-se o direito de executar alterações nesse documento sem aviso prévio.

Este documento tem como objetivo ser apenas um guia, o manual do equipamento a ser testado deve ser sempre consultado.

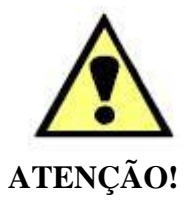

O equipamento gera valores de correntes e tensões elevadas durante sua operação. O uso indevido do equipamento pode acarretar em danos materiais e físicos.

Somente pessoas com qualificação adequada devem manusear o instrumento. Observa-se que o usuário deve possuir treinamento satisfatório quanto aos procedimentos de manutenção, um bom conhecimento do equipamento a ser testado e ainda estar ciente das normas e regulamentos de segurança.

# Copyright

Copyright © CONPROVE. Todos os direitos reservados. A divulgação, reprodução total ou parcial do seu conteúdo, não está autorizada, a não ser que sejam expressamente permitidos. As violações são passíveis de sansões por leis.

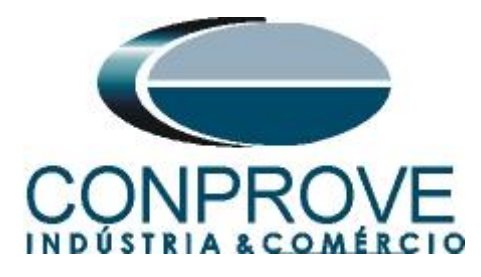

# INSTRUMENTOS PARA TESTES ELÉTRICOS Sequência para testes do relé NARI-PCS902 no software PSB-OoS

# 1. Conexão do relé ao CE-6006

No apêndice A-1 mostram-se as designações dos terminais do relé.

# **1.1** Fonte Auxiliar

Ligue o positivo (borne vermelho) da Fonte Aux. Vdc ao pino 10 no terminal NR1301TN do relé e o negativo (borne preto) da Fonte Aux Vdc ao pino 11 do terminal NR1301TN do relé.

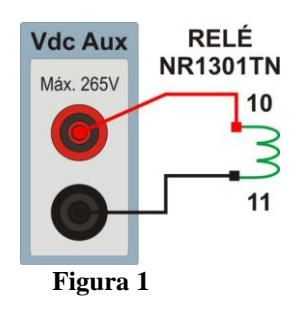

# 1.2 Bobinas de Tensão e Corrente

Para estabelecer a conexão das bobinas de tensões, ligue os canais de corrente V1, V2 e V3 aos pinos 13, 15 e 17 do terminal "*NR1401*" do relé e conecte os comuns dos canais de tensões aos pinos 14, 16 e 18 do terminal "*NR1401*" do relé. Para estabelecer a conexão das bobinas de corrente, ligue os canais de corrente I1 e I2, I3 aos pinos 1, 3 e 5 do terminal "*NR1401*" do relé e conecte os comuns dos canais de corrente aos pinos 2, 4 e 6 do terminal "*NR1401*" do relé. Caso esses três últimos pontos estejam curto circuitados ligue todos os comuns a esse ponto.

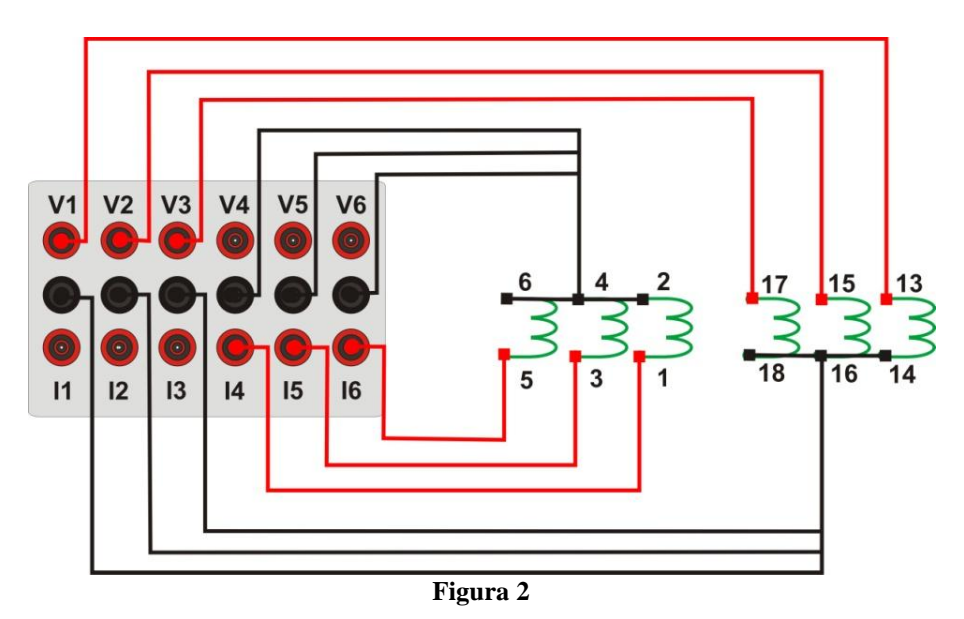

Rua Visconde de Ouro Preto, 77 - Bairro Custódio Pereira - Uberlândia – MG - CEP 38405-202Fone (34) 3218-6800Fax (34) 3218-6810Home Page: www.conprove.com.br-E-mail: conprove@conprove.com.br

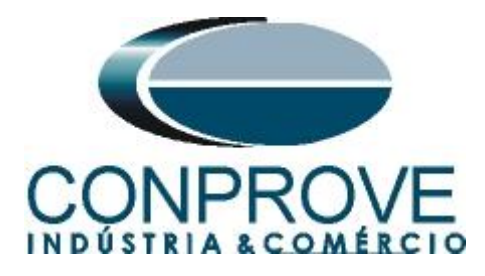

# 1.3 Entradas Binárias

Ligue a entrada binária do CE-6006 à saída binária no módulo "NR1521A" do relé:

- BI1 ao pino 01 e seu comum ao pino 02;
- BI2 ao pino 03 e seu comum ao pino 04;
- BI3 ao pino 05 e seu comum ao pino 06;

A figura a seguir mostra os detalhes dessas ligações.

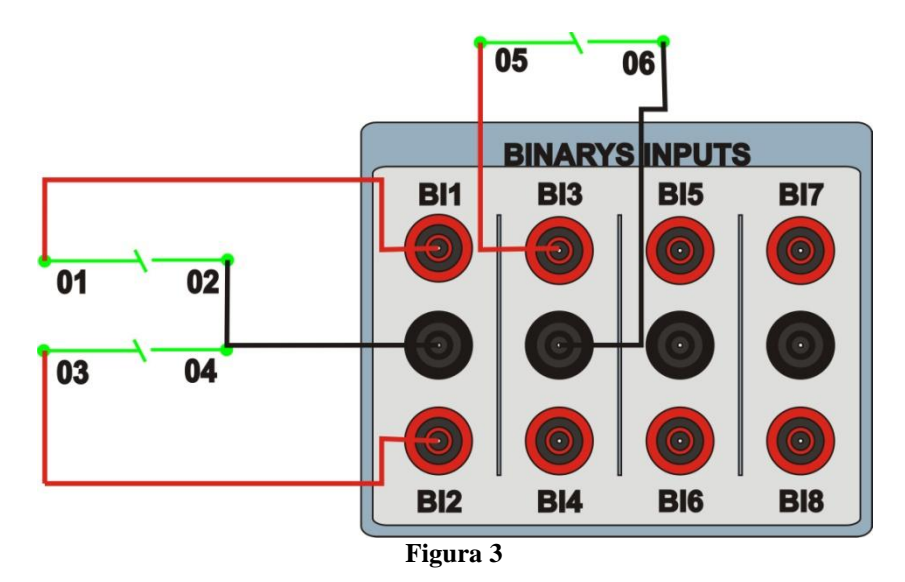

# 2. Comunicação com o relé NARI PCS-902

Primeiramente abre-se o *"Designer"* e liga-se um cabo ethernet (ou serial) do notebook com o relé. Em seguida clica-se duas vezes no ícone do software.

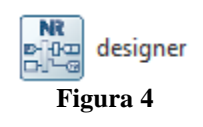

Para realizar a leitura dos ajustes do relé clique no ícone destacado a seguir. Escolha um nome para a subestação e o local onde os ajustes irão ser salvos e em seguida clique em "OK".

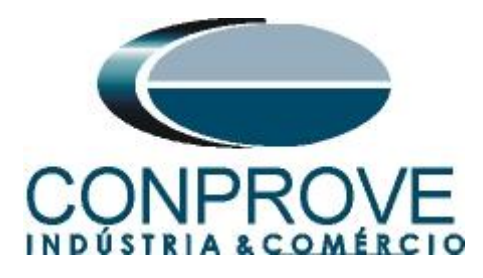

| A PCS-Explorer                                                                       |                              |
|--------------------------------------------------------------------------------------|------------------------------|
| File View Tool Setting Help                                                          |                              |
|                                                                                      |                              |
| Substation Symbol Library                                                            | Destination Source Parameter |
|                                                                                      |                              |
|                                                                                      |                              |
|                                                                                      |                              |
|                                                                                      |                              |
|                                                                                      |                              |
|                                                                                      |                              |
|                                                                                      |                              |
|                                                                                      |                              |
|                                                                                      |                              |
|                                                                                      |                              |
|                                                                                      |                              |
|                                                                                      |                              |
|                                                                                      |                              |
|                                                                                      |                              |
|                                                                                      |                              |
|                                                                                      |                              |
|                                                                                      |                              |
|                                                                                      |                              |
|                                                                                      |                              |
|                                                                                      |                              |
|                                                                                      |                              |
|                                                                                      |                              |
|                                                                                      |                              |
|                                                                                      | <search> &gt;</search>       |
| Send download request : 801_NR1102T_PCS902.dev                                       |                              |
| Succeed to send 801_MR11021_PCS902.dev to board 1 Send download request : setting.bt |                              |
| Succeed to send setting but to board 1                                               |                              |
| Send reboot cmd, pieses wait and reconnect device.                                   | •                            |
| General Information Warning/Error   Find/Replace Result                              |                              |

Figura 5

| New Substation   | 1                                            | ? ×    |
|------------------|----------------------------------------------|--------|
| Substation Name: | TUTORIAIS_CONPROVE                           |        |
| Save Path:       | C:/Users/conprove/Desktop/ADRIANO/RELÉS/NARI |        |
|                  | ОК                                           | Cancel |

Figura 6

Clique com o botão direito em cima da subestação criada, em seguida escolha a opção *"New Device"*. Conforme figura abaixo.

| 20 PCS-Explorer C:/Users/conprove/Desktop/ADRIANO/RELÉS/NARI/TUTORIAIS_CONPROVE/TUTORIAIS_CONPROVE.spj [Customer Version] |                    |           |
|----------------------------------------------------------------------------------------------------|--------------------|-----------|
| File View Tool Setting Help                                                                                               |                    |           |
| ō 🔉 🗎                                                                                                    |                    |           |
| Substation Symbol Library                                                                                                 | Destination Source | Parameter |
| IUTORIAIS_CONPIL No. New Device New Dir                                                                                   |                    |           |
| Sort                                                                                                    |                    |           |
| Paste Device                                                                                                    |                    |           |
| Close Substation                                                                                                    |                    |           |
|                                                                                                    |                    |           |
|                                                                                                    |                    |           |
|                                                                                                    |                    |           |
|                                                                                                    |                    |           |
|                                                                                                    |                    |           |
|                                                                                                    |                    |           |
|                                                                                                    |                    |           |
|                                                                                                    |                    |           |
|                                                                                                    |                    |           |

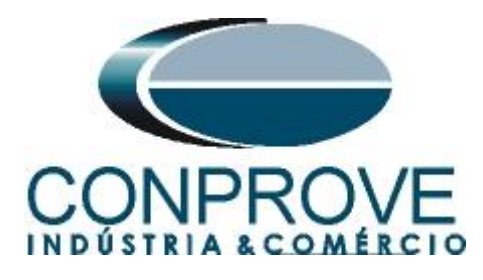

Informe o nome a ser dado para o dispositivo adicionado e o IP que ele possui, conforme figura abaixo:

| New Device       |                                           | ? ×    |
|------------------|-------------------------------------------|--------|
| From Drivers Fr  | om Single Driver From Online Driver       |        |
| New Device Name: | PCS-902                                   |        |
| New Device IP:   | 10.000.000.201                            |        |
| Option:          | Synchronise Settings From Device          |        |
|                  | Synchronise DNP Configuration From Device |        |
|                  |                                           |        |
|                  |                                           |        |
|                  |                                           |        |
|                  |                                           |        |
|                  |                                           |        |
|                  |                                           |        |
|                  |                                           |        |
|                  |                                           |        |
|                  |                                           |        |
|                  |                                           |        |
|                  |                                           |        |
|                  |                                           |        |
|                  |                                           |        |
|                  |                                           |        |
|                  |                                           |        |
|                  | ОК                                        | Cancel |
| L                |                                           |        |

Figura 8

Vale lembrar que o usuário deve consultar qual o IP do relé no próprio equipamento e que caso ele já tenha o relé adicionado em sua subestação, basta adicionar o arquivo ".*dev*" a partir da aba "*From Single Driver*". Após comunicar com o relé, a seguinte tela se apresenta:

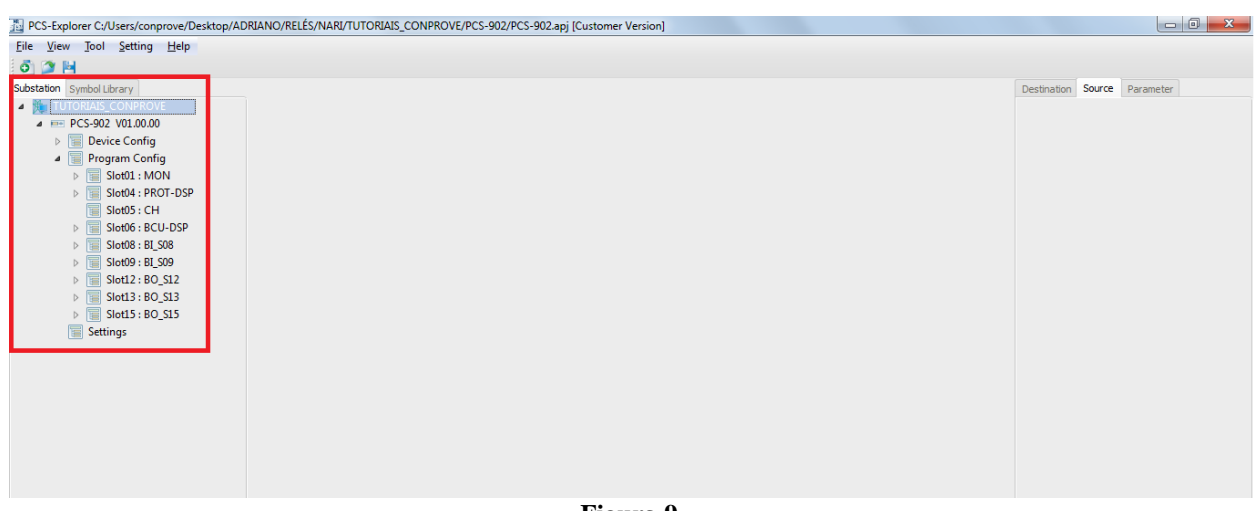

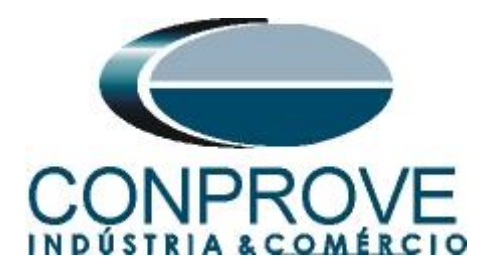

# 3. Parametrização do relé NARI-PCS902

# 3.1 Device Setup

Após a leitura dos dados do relé clique em "Device Config", em seguida "Device Setup" e por fim na aba "Function Group Configuration" (destacada de verde). Caso haja possibilidade, para aumentar a confiabilidade dos testes, recomenda-se deixar habilitada somente a função que será testada.

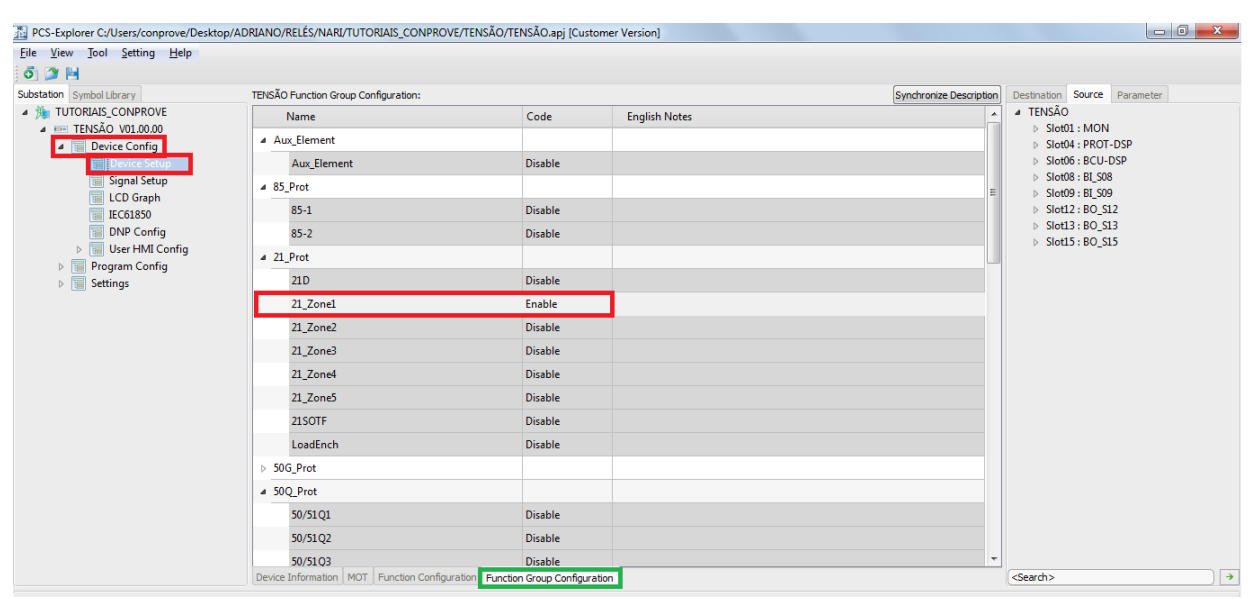

Figura 10

| Substants       TetSAD Function Group Configuration:       Synchronize Description       Description       Source Parameter                                                                                                    | File View Tool Setting Help                                                              |                                          |                                |               |                         |                                 |
|----------------------------------------------------------------------------------------------------|------------------------------------------------------------------------------------------|------------------------------------------|--------------------------------|---------------|-------------------------|---------------------------------|
| Name          Image: TENSAG COMPROVE       Name       Code       English Notes       Image: TENSAG UNLOOD       Image: TENSAG UNLOOD <td>ubstation Symbol Library</td> <td>TENSÃO Function Group Configuration:</td> <td></td> <td></td> <td>Synchronize Description</td> <td>Destination Source Parameter</td>                                                                                                    | ubstation Symbol Library                                                                 | TENSÃO Function Group Configuration:     |                                |               | Synchronize Description | Destination Source Parameter    |
| <ul> <li>Short 2: NON</li> <li>Short 2: NON</li> <li>Short</li></ul>                                                                                                    | <ul> <li>IUTORIAIS_CONPROVE</li> <li>ETENSÃO V01.00.00</li> <li>Device Config</li> </ul> | Name                                     | Code                           | English Notes | *                       | ▲ TENSÃO                        |
| <ul> <li>Volt_Prot</li> <li>Souti : BCU-DSP</li> <li>Stotis : BCU-DSP</li> <li>Stotis : BCU-BSP</li> <li>Souti : BCU</li> <li>Souti : BCU</li></ul>                                                                                                    |                                                                                          | ⊳ 50P_Prot                               |                                |               |                         | Slot01 : MON Slot04 : PROT-DSP  |
| > Signal Steup       > SVT_Pret                                                                                                    | Device Setup                                                                             | Volt_Prot                                |                                |               |                         | Slot06 : BCU-DSP                |
| Additional function   0.1.00 oraph   0.1.00 oraph                                                                                                    | Signal Setup                                                                             | ▷ 50VT_Prot                              |                                |               |                         | Slot08 : BI_S08 Slot09 : BI_S09 |
| DNP Config<br>P Organ Config<br>P Organ Config<br>P Settings 875TB_Prot 32R_RevPower 468C_Prot 666C_Prot 0TT_Prot 9 DP_Prot 9 Bifreq_Prot 9 Bifreq_Prot 9 Bifre                                                                                                    | ECD Graph                                                                                | ⊳ 49_ThOvld                              |                                |               |                         | Slot12 : BO_S12                 |
| Settings   2 Big Settings 23R, RevPower     3 Settings     3 Settings </td <td>DNP Config</td> <td>&gt; 87STB_Prot</td> <td></td> <td></td> <td></td> <td>Slot13 : BO_S13 Slot15 : BO_S15</td>                                                                                                    | DNP Config                                                                               | > 87STB_Prot                             |                                |               |                         | Slot13 : BO_S13 Slot15 : BO_S15 |
| Program Comg       468C_Prot       Image: Comparison of the comparison of the comparison                                                 | User HMI Config                                                                          | > 32R_RevPower                           |                                |               |                         | V 30015.00_515                  |
| DTT_Prot Image: Constraint of the second of the second of the seco                   | Settings                                                                                 | ▷ 46BC_Prot                              |                                |               |                         |                                 |
| PD_Prot Image: Constraint of the second of the second of the secon                   |                                                                                          | DTT_Prot                                 |                                |               |                         |                                 |
| b 81Freq_Prot       Image: Constraint of the second of the second of the s                                       |                                                                                          | ▷ PD_Prot                                |                                |               |                         |                                 |
| > S08F_Prot   > S00Z_Prot   > S00Z_Prot   > CBL79_AR   > Logic_Links   Logic(Link   Logic(Link   CutofStep Function   Out-ofStep Function   Inable   INDAdjComp                                                                                                    |                                                                                          | 81Freq_Prot                              |                                |               |                         |                                 |
| > S0DZ_Prot     I       > CBL79_AR     I       > Logic_Links     I       Logic(Links     Enable       Additional_Function     I       Out-of-Step Function     Enable       3DAdjComp     Disable                                                                                                    |                                                                                          | ▷ 50BF_Prot                              |                                |               |                         |                                 |
| > CBL79_AR                                                                                                    |                                                                                          | ▷ 50DZ_Prot                              |                                |               |                         |                                 |
| Logic Links     Enable       LogicLink     Enable       Additional_Function     Enable       Out-of-Step Function     Enable       3IDAdjComp     Disable                                                                                                    |                                                                                          | ▷ CB1.79_AR                              |                                |               | =                       |                                 |
| LogicLink     Enable       Additional_Function     Enable       Out-of-Step Function     Enable       3IDAdjComp     Disable                                                                                                    |                                                                                          | Logic_Links                              |                                |               |                         |                                 |
| Additional_Function Out-of-Step Function Bible Bible Totable Totable |                                                                                          | LogicLink                                | Enable                         |               |                         |                                 |
| Out-of-Step Function     Enable       3IDAdjComp     Disable                                                                                                    |                                                                                          | Additional_Function                      |                                |               |                         |                                 |
| 3DAdjComp Disable                                                                                                    |                                                                                          | Out-of-Step Function                     | Enable                         |               |                         |                                 |
|                                                                                                    |                                                                                          | 310AdjComp                               | Disable                        |               |                         |                                 |
| Device Information MOT Function Configuration Function Group Configuration <                                                                                                    |                                                                                          | Device Information MOT Function Configur | ation Function Group Configura | tion          | Ŧ                       | <search></search>               |

Figura 11

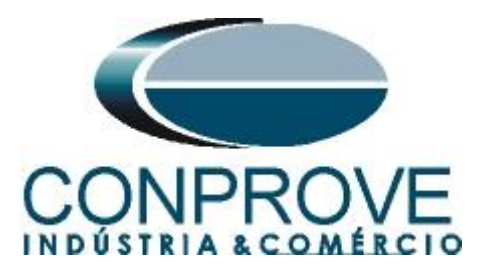

Na mesma tela de "Device Setup", clique no botão destacado acima de roxo, "Function Configuration". Lá selecione a característica da função de distância, como sendo "MHO".

| <u>File View Tool Setting H</u> elp |                                            |            |                                    |
|-------------------------------------|--------------------------------------------|------------|------------------------------------|
| õ] 🎯 🗎                              |                                            |            |                                    |
| Substation Symbol Library           | PCS_902_MHO System Function Configuration: |            | Destination Source Parameter       |
| TUTORIAIS_CONPROVE                  | Name                                       | Code       | <ul> <li>PCS_902_MHO</li> </ul>    |
| A EPCS_902_MHO_V01.00.00            | ▲ Global Settings                          |            | ▷ Slot01 : MON ▷ Slot04 : PROT-DSP |
| Device Setup                        | FreqTrack                                  | Enable     | Slotof : BCU-DSP                   |
| Signal Setup                        | System phase sequence                      | ABC        | ▷ Slot08 : BI_S08                  |
| LCD Graph                           | Impedance Characteristic Selection         | Mho        | Slote : BL_309 Slot12 : BO_S12     |
| DNP Config                          | Optical Channel 1(FO1)                     | Disable    | Slot13 : BO_S13                    |
| User HMI Config                     | Number Of Breaker                          | One        | b 200FD : BO <sup>27D</sup>        |
| Setting Groups     Program Config   | Breaker 1 Trip Type                        | Three Pole |                                    |
| Settings                            | Smpling Settings                           |            |                                    |
|                                     | SmplMode                                   | Analog     | <b>H</b>                           |
|                                     | SmplRate                                   | 4k         |                                    |
|                                     | # GOOSE Mode                               |            |                                    |
|                                     | GOOSE Mode                                 | Disable    |                                    |
|                                     | DNP Protocol                               |            |                                    |
|                                     | TCP1                                       | Disable    |                                    |
|                                     | TCP2                                       | Disable    |                                    |
|                                     | ТСРЗ                                       | Disable    |                                    |
|                                     | TCP4                                       | Disable    |                                    |
|                                     | Downloading Mode                           |            |                                    |
|                                     | Downloading Directly                       | Enable     | +                                  |

Figura 12

# 3.2 System Setting

Clique em "Setting", "Global" e em seguida em "System Setting". Aqui são feitos ajustes importantes tais como: frequência nominal do relé, faixas operativas de frequência, tensões primárias e secundárias, correntes primárias e secundárias e qual grupo está ativo. Vale destacar que existem dois valores primários de corrente, um que ele chama de "CB1.11n" e outro que ele chama de "I1n\_Base". No manual do relé, é recomendado que sejam iguais, caso contrário, o relé faz uma leitura errada da corrente ocorre a interferência na proteção.

| ile <u>V</u> iew <u>T</u> ool <u>S</u> etting <u>H</u> elp |                                  |          |                    |      |      |                                   |
|------------------------------------------------------------|----------------------------------|----------|--------------------|------|------|-----------------------------------|
| õ) 🎯 陆                                                     |                                  |          |                    |      |      |                                   |
| ubstation LCD Symbol                                       | PCS-902: Global: System_Settings |          |                    |      |      | Destination Source Parameter      |
| 1 🏂 TUTORIAIS_CONPROVE                                     | Name                             | Value    | Range              | Step | Unit | ⊿ PCS-902                         |
| PCS-902 V01.00.00                                          | 1 Active_Grp                     | 1        | [1 - 2]            |      |      | Slot01 : MON<br>Slot04 : PROT-DSP |
| Program Config                                             | 2 Opt_SysFreq                    | 60.0     | [·]                |      | Hz   | ▷ Slot04 : HIGT DSI               |
| Settings                                                   | 3 PrimaryEquip_Name              | L35_F11L | [x00x - x00x]      |      |      | Slot08 : BI_S08                   |
| Global  System Settings                                    | 4 U1n                            | 220.00   | [10.00 - 65500.00] | 0.01 | kV   | ▷ Slot12 : BO_S12                 |
| FUN_Settings                                               | 5 U2n                            | 110.00   | [80.00 - 220.00]   | 0.01 | v    | Slot13 : BO_S13                   |
| BI_Settings                                                | 6 CB1.11n                        | 2000     | [100 - 30000]      | 1    | A    | ▷ SIOTI2: BO <sup>2</sup> 212     |
| Lontrol_Settings                                           | 7 IIn_Base                       | 2000     | [100 - 30000]      | 1    | A    |                                   |
| Function_Links                                             | 8 I2n_Base                       | 5        | [1 - 5]            | 1    | А    |                                   |
| Device_Settings                                            | 9 f_High_FreqAlm                 | 65       | [50 - 65]          | 1    | Hz   |                                   |
| UserDef Globall Setting                                    | ns 10 f_Low_FreqAlm              | 40       | [40 - 60]          | 1    | Hz   |                                   |

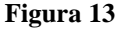

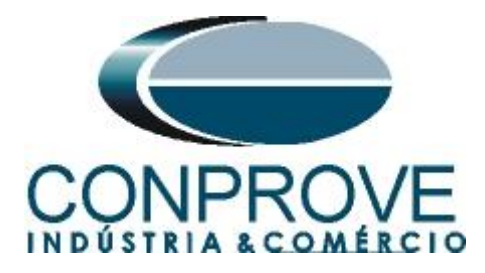

# 3.3 Dist\_Settings

Clique em "Settings", em seguida em "Group 1" e por fim em "Dist\_Settings". Nesse campo ajustam-se as características de uma zona tais como: alcance, tempo de atuação, ângulo de alcance, a habilitação da função 68, ou seja, o bloqueio do trip da função 21 quando é detectado uma oscilação síncrona e um valor de corrente mínima, na qual a corrente de sequencia positiva deve permanecer abaixo antes de uma falta (maneira encontrada pelo relé para diferenciar uma oscilação de uma falta). Parametrize a zona 1conforme destacado em cada figura abaixo.

| e <u>V</u> iew <u>T</u> ool <u>S</u> etting <u>H</u> elp |                                |       |                   |       |      |                                    |
|----------------------------------------------------------|--------------------------------|-------|-------------------|-------|------|------------------------------------|
| ) 🎾 陆 🖉 🐢                                                |                                |       |                   |       |      |                                    |
| station Symbol Library                                   | TENSÃO: Group 1: Dist_Settings |       |                   |       |      | Destination Source Parameter       |
| 10 TUTORIAIS_CONPROVE                                    | Name                           | Value | Range             | Step  | Unit | ▲ TENSÃO                           |
| TENSAO V01.00.00                                         | 1 21-1.Real_K0                 | 1.000 | [-4.000 - 4.000]  | 0.001 |      | ▷ Slot01 : MON ▷ Slot04 : PROT-DSP |
| Program Config                                           | 2 21-1.Imag_K0                 | 0.000 | [-4.000 - 4.000]  | 0.001 |      | ▷ Slot06 : BCU-DSP                 |
| Settings                                                 | 3 21-1.phi1_Reach              | 75    | [30 - 89]         | 1     | deg  | ▷ Slot08 : BI_S08                  |
| Global                                                   | 4 21M1.ZG.phi_Shift            | 0     | [-]               |       | deg  | ▷ Slot12 : BO_S12                  |
| Line_Settings                                            | 5 21M1.ZP.phi_Shift            | 0     | [-]               |       | deg  | ▷ Slot13 : BO_S13                  |
| FD_Settings                                              | 6 21M1.ZG.Z_Set                | 5.000 | [0.000 - 88.000]  | 0.001 | ohm  | ▷ Slot15 : BO_S15                  |
| Direction_Settings                                       | 7 21M1.ZG.t_Op                 | 0.300 | [0.000 - 10.000]  | 0.001 | s    |                                    |
| OOS_Settings                                             | 8 21M1.ZG.En                   | 1     | [0 - 1]           | 1     |      |                                    |
| VTS/CTS_Settings                                         | 9 21M1.ZG.En_BIkAR             | 0     | [0 - 1]           | 1     |      |                                    |
| UserDef Grouped1 Settings                                | 10 21M1.ZP.Z_Set               | 5.000 | [0.000 - 88.000]  | 0.001 | ohm  |                                    |
| UserDef_Grouped2_Settings                                | 11 21M1.ZP.t_Op                | 0.300 | [0.000 - 10.000]  | 0.001 | s    |                                    |
| Group2                                                   | 12 21M1.ZP.En                  | 1     | [0 - 1]           | 1     |      |                                    |
|                                                          | 13 21M1.ZP.En_BlkAR            | 0     | [0 - 1]           | 1     |      |                                    |
|                                                          | 14 21M1.En_PSBR                | 1     | [0 - 1]           | 1     |      |                                    |
|                                                          | 15 21.I_PSBR                   | 1.800 | [0.250 - 150.000] | 0.001 | A    |                                    |

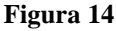

# 3.4 OOS\_Settings

Clique em "Settings", em seguida em "Group 1" e por fim em "OOS\_Settings". Nesse campo ajustam-se as características de perda de sincronismo tais como: número de oscilações para ocorrer o trip, o alcance da zona, delimitando a região na qual a trajetória, em tese, deve passar o ângulo de alcance dessa zona, o ângulo de partida, geralmente um pouco maior do que o ângulo de carga do sistema e o ângulo de trip. Parametrize cada ajuste conforme destacado em cada figura abaixo.

| View Tool Setting Help |                               |       |                  |       |      |                                     |
|------------------------|-------------------------------|-------|------------------|-------|------|-------------------------------------|
| 🎯 🖪                    |                               |       |                  |       |      |                                     |
| station Symbol Library | TENSÃO: Group 1: OOS_Settings |       |                  |       |      | Destination Source Parameter        |
| tutoriais_conprove     | Name                          | Value | Range            | Step  | Unit | ▲ TENSÃO                            |
| TENSÃO V01.00.00       | 1 78.En                       | 1     | [0 - 1]          | 1     |      | Slot01 : MON<br>Slot04 : PROT-DSP   |
| Program Config         | 2 78.En_Trp                   | 1     | [0 - 1]          | 1     |      | Slot06 : BCU-DSP                    |
| ▲ Settings             | 3 78.Z_Fwd                    | 5.000 | [0.000 - 88.000] | 0.001 | ohm  | Slot08 : BI_S08 Slot09 : BI_S09     |
| Global                 | 4 78.Z_Rev                    | 0.000 | [0.000 - 88.000] | 0.001 | ohm  | <ul> <li>Slot12 : BO_S12</li> </ul> |
| Line_Settings          | 5 78.phi1_Reach               | 75    | [30 - 89]        | 1     | deg  | Slot13: BO_S13                      |
| FD_Settings            | 6 78.phi_Start                | 35    | [0 - 180]        | 1     | deg  | > Slot12 : BO_212                   |
| Direction_Settings     | 7 78.phi_Trp                  | 70    | [0 - 180]        | 1     | deg  |                                     |
| OOS_Settings           | 8 78.N_Limit                  | 3     | [1 - 20]         | 1     |      |                                     |
| VTS/CTS_Settings       | _                             |       |                  |       |      |                                     |
| Trip_Logic_Settings    |                               |       |                  |       |      |                                     |
| UserDef_Grouped1_Sett  | ings                          |       |                  |       |      |                                     |
| UserDer_Grouped2_Sett  | ings                          |       |                  |       |      |                                     |
| Group2                 |                               |       |                  |       |      |                                     |
|                        |                               |       |                  |       |      |                                     |

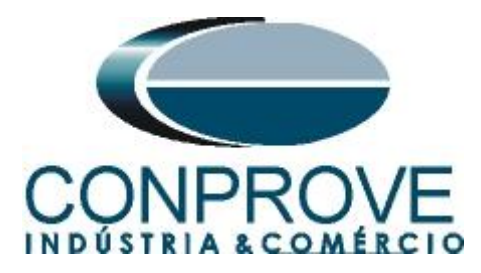

3.5 NR1521A

Clique em "*Program Config*", em seguida em "*Slot12: BO\_S12*" e por fim em "*NR1521A*". Deve-se associar a saída de cada sinal para uma saída do relé. A saída foi associada da seguinte maneira:

- 21M1.Op -> BO\_01 Trip da zona 1 MHO;
- 78.Op -> BO\_02 Trip por perda de sincronismo;
- 21M1.Rls\_PSBR -> BO\_03 Liberação do trip da zona 1 pelo PSB;

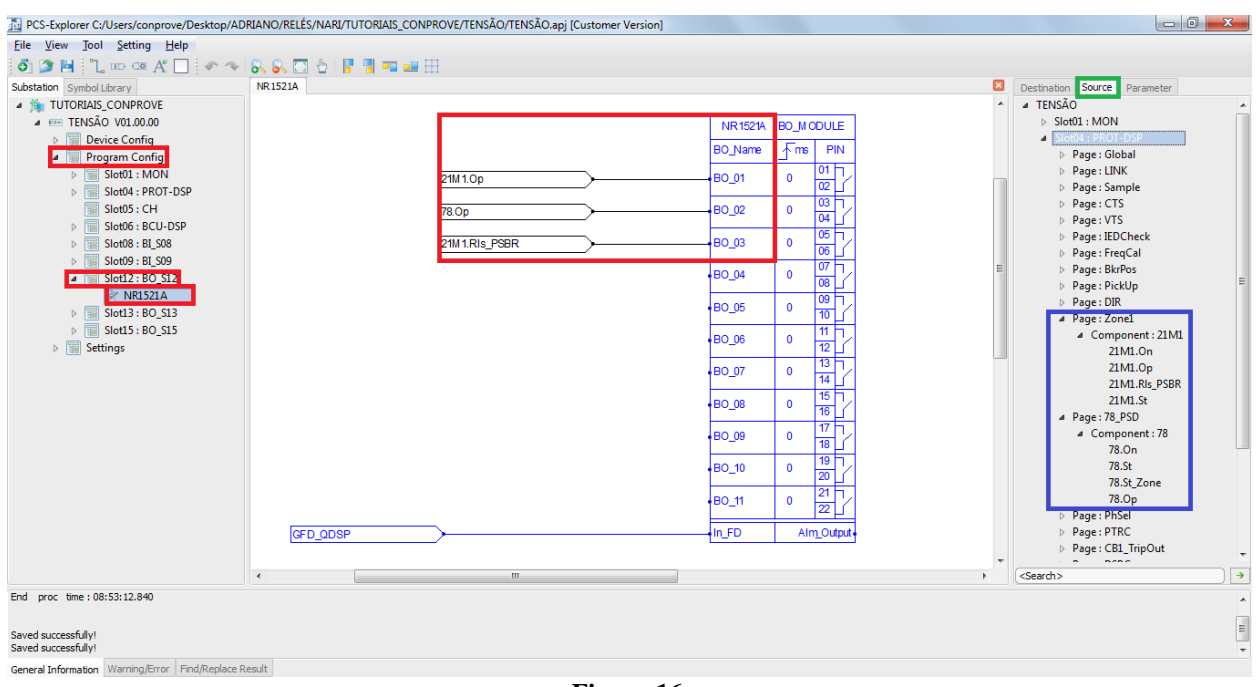

Figura 16

OBS1.: Para localizar os sinais desejados, basta ir aba "SOURCE" (canto superior direito) e em seguida na seção "SLOT4: PROT-DSP", conforme destacado de verde e azul na figura acima.

OBS2.: Para aumentar a confiabilidade do teste, todos os sinais de proteção foram direcionados para saídas distintos. Sabe-se que nem sempre é possível realizar essa configuração, ficando a critério do usuário se irá realizá-la ou não.

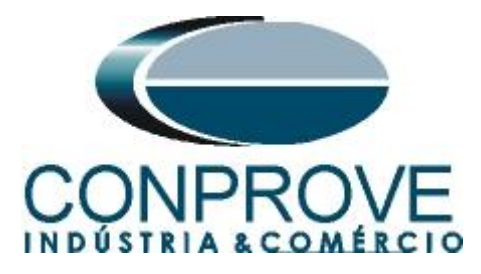

# 3.6 LED Config

Clique em *"Program Config"*, em seguida em *"Slot4: PROT\_DSP"* e por fim em *"LEDConifg"*. Deve-se associar o trip de cada zona para um LED do relé utilizando os sinais destacados de vermelho na figura abaixo. As saídas foram associadas da seguinte maneira:

- 21M1.Op -> LED in3 Sinal de trip da zona MHO 01;
  - 78.St\_Zone -> LED in4 Sinal de pickup do OOS dentro da zona 01;
- 78.St -> LED in5 Sinal de pickup do OOS geral;
- 78.Op -> LED in6 Sinal de trip por OOS;
- 21M1.Rls\_PSBR -> LED in7 Sinal de liberação do trip da zona 1 por PSB;

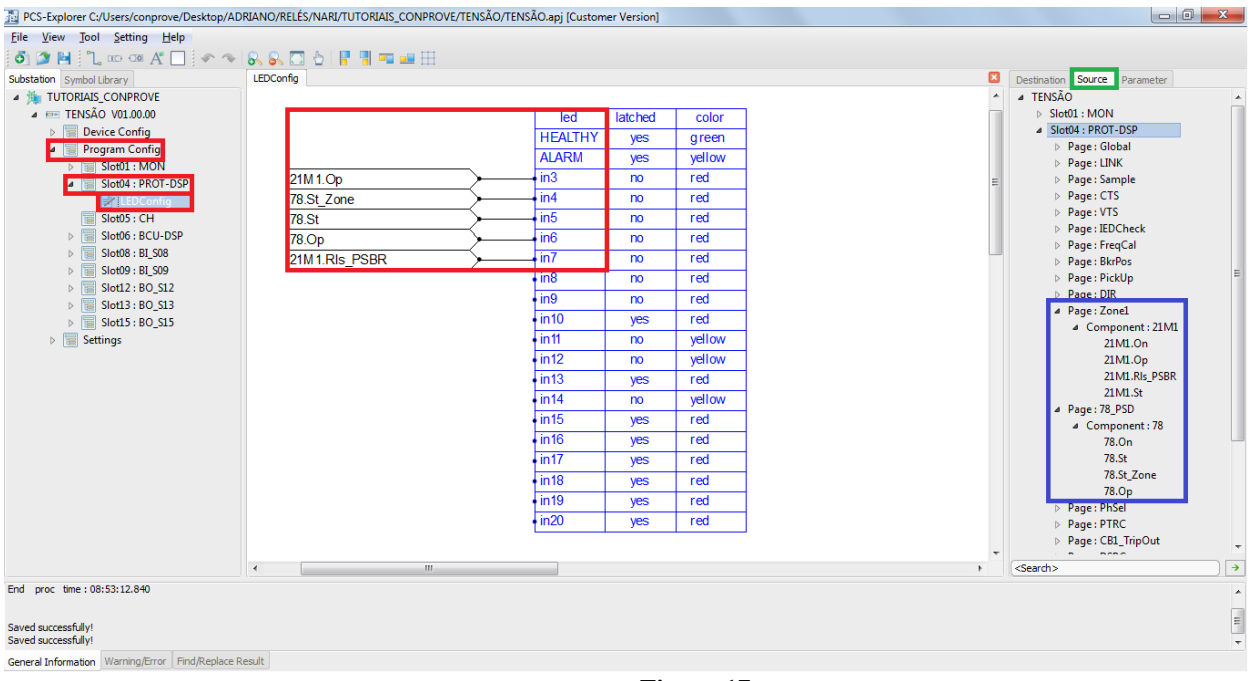

Figura 17

OBS1.: Para localizar os sinais desejados, basta ir aba "SOURCE" (canto superior direito) e em seguida na seção "SLOT4: PROT-DSP", conforme destacado de verde e azul na figura acima.

OBS2.: Para aumentar a confiabilidade do teste, todos os sinais de proteção foram direcionados para Leds distintos. Sabe-se que nem sempre é possível realizar essa configuração, ficando a critério do usuário se irá realizá-la ou não.

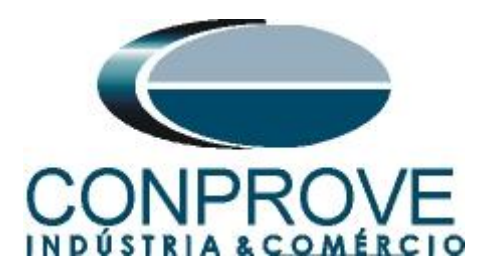

Após realizar todos os ajustes clique com o botão direito em "Settings", escolha a opção "Send to Device", conforme figura abaixo:

| PCS-Explorer C:/Users/conprove/Desktop/ADRIANO/RELÉS/N | IARI/TUTORIAIS_CONPROVE/PCS-902/PCS-902.apj [Customer Version] |                              |
|--------------------------------------------------------|----------------------------------------------------------------|------------------------------|
| File View Tool Setting Help                            |                                                                |                              |
| ō) 🔉 🗎                                                 |                                                                |                              |
| Substation Symbol Library                              |                                                                | Destination Source Parameter |
| TUTORIAIS_CONPROVE PCS-902:                            |                                                                | PCS-902                      |
| PCS-902 V01.00.00 Active Group                         | 0:                                                             |                              |
| Device Config                                          |                                                                |                              |
| Program Config                                         | Set                                                            |                              |
| Settings     Fetting Grou                              | ps:[1-30]                                                      |                              |
| Global Frint 2                                         | Cat                                                            |                              |
| Group2                                                 | Jet                                                            |                              |
| Import                                                 |                                                                |                              |
| Send to Device                                         |                                                                |                              |
| Get from Device                                        |                                                                |                              |
|                                                        |                                                                |                              |
|                                                        |                                                                |                              |
|                                                        |                                                                |                              |
|                                                        |                                                                |                              |
|                                                        |                                                                |                              |
|                                                        |                                                                |                              |
|                                                        |                                                                |                              |
|                                                        |                                                                |                              |
|                                                        |                                                                |                              |
|                                                        |                                                                |                              |
|                                                        |                                                                |                              |
|                                                        |                                                                |                              |
|                                                        |                                                                |                              |
|                                                        |                                                                |                              |
|                                                        |                                                                |                              |
|                                                        |                                                                | <search></search>            |
| Type Description                                       | Page Device                                                    |                              |
| Warning Output :B04.Or8_1.t_tunc_out is not used now.  | C:/Users/conprove/Desktop/ADRIANO/RELES/NARI/T PCS-902         |                              |
|                                                        |                                                                |                              |
|                                                        |                                                                |                              |

Figura 18

| 🔠 designer     |                 |         | <u>१</u> ×                |
|----------------|-----------------|---------|---------------------------|
| Target:        | 010.000.000.201 |         |                           |
| Recent Device: | 010.000.000.201 |         | •                         |
| Password:      | •••••           |         | Forget password.          |
|                |                 | Plea    | se set security question. |
|                |                 | OF      | Cancel                    |
|                | Fig             | gura 19 |                           |

A senha padrão da NARI é 123456.

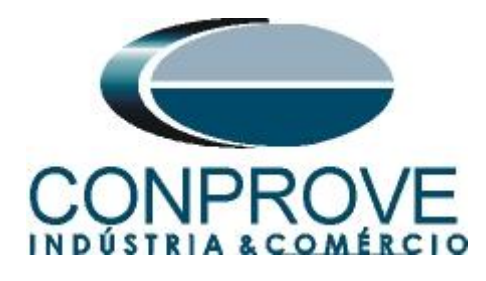

# 4. Ajustes do software PSB OoS

# 4.1 Abrindo o PSB OoS

Clique no ícone do gerenciador de aplicativos "CTC".

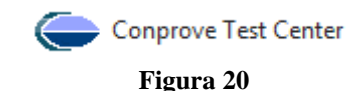

Efetue um clique no ícone do software "PSB OoS".

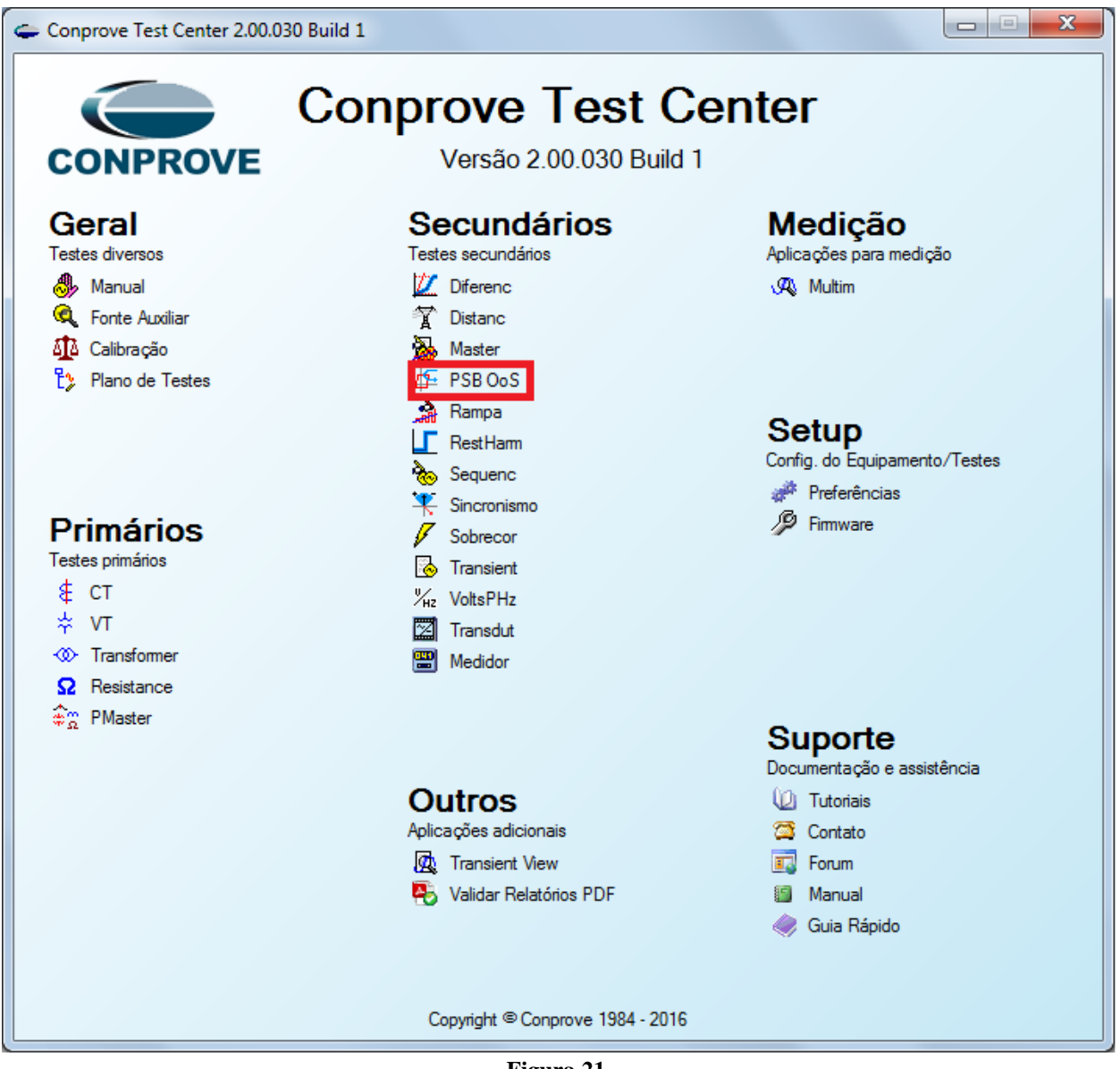

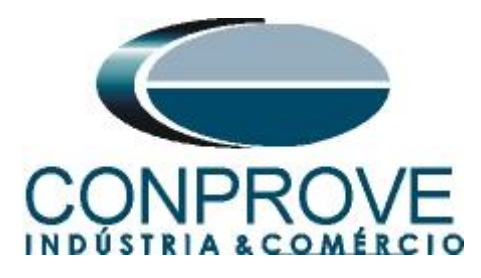

| 🚑 📔 📄 🚅 🗧 = 🛛 PowerSwing e OutOfStep 2.00.01                                                                                         | 13 (64 Bits) - CE-6006 (0080210)                                                                                                    |                 |
|----------------------------------------------------------------------------------------------------|----------------------------------------------------------------------------------------------------|-----------------|
| Início Exibir Opções Software                                                                                                    |                                                                                                    | 0               |
| Image: Config Hird     Image: Config GOOSE       Direc     Image: Config GOOSE       Canais     Conexão                              | ustes                                                                                                    |                 |
| Simulação de Trajetón<br>Pontos de Teste<br>Portos Testados<br>Nº Tipo de Tempo da Interface A<br>Nº Oscilação Oscilação Interface A | Distância     Teste:       Distância     Descr:       Dispositivo testado:       Identif:     Modelo:       Tpo:     Fabricante:       Local de Instalação:       Subsetação:       Bay:       Endereço:       Odade: | Centro Bilinco: |
|                                                                                                    | Responsável           None:         •           Setor:         •           Forramenta de Teste:         •           CE-6006         Núm. Séne:                                                                        | • ×             |
| V Irfo. Geral V Atuação V Tempo                                                                                                    | Default V Importar Exportar                                                                                                    | D               |
| Novo                                                                                                    | Fonte Aux: 110,00 V Aquecimento: 0%                                                                                                    |                 |

Figura 22

# 4.2 Configurando os Ajustes

Ao abrir o software a tela de "*Ajustes*" abrirá automaticamente (desde que a opção "*Abrir Ajustes ao Iniciar*" encontrado no menu "*Opções Software*" esteja selecionada). Caso contrário clique diretamente no ícone "*Ajustes*".

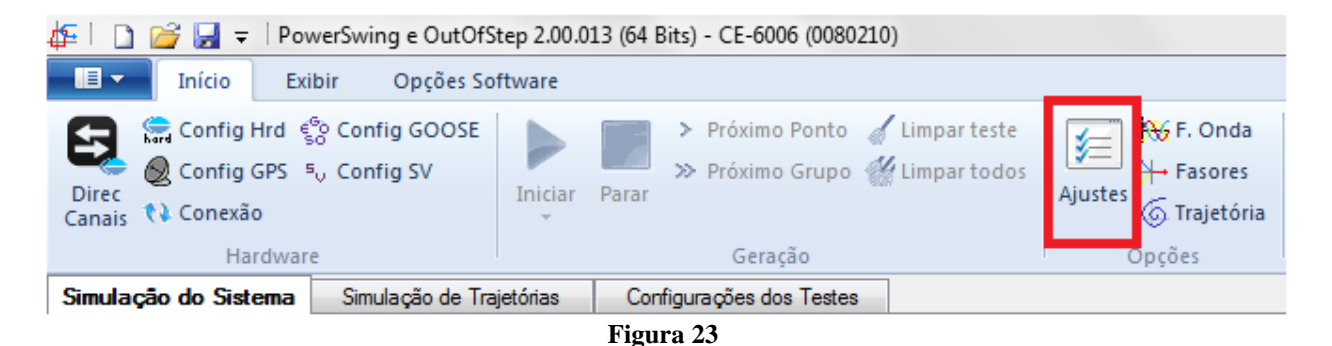

Dentro da tela de "*Ajustes*" preencha a aba "*Inform. Gerais*" com dados do dispositivo testado, local da instalação e o responsável. Isso facilita a elaboração relatório sendo que essa aba será a primeira a ser mostrada.

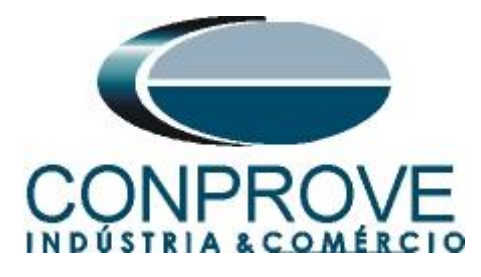

|                 | TEOTE DESE   |                                                  |
|-----------------|--------------|--------------------------------------------------|
| Descr           | : TESTE PERD | DA DE SINCR. BALANÇO DE POT. Data:               |
| Dispositivo tes | ado:         |                                                  |
|                 | Identif:     | PN-LT_01   Modelo: PCS-902                       |
|                 | Tipo:        | PROTEÇÃO DE LINHAS - Fabricante: NARI            |
| Local de Instal | ação:        |                                                  |
|                 | Subestação:  | CONPROVE                                         |
|                 | Bay:         | BANCADA 👻                                        |
|                 | Endereço:    | RUA VISCONDE DE OURO PRETO, 75, CUSTÓDIO PEREIRA |
|                 | Cidade:      | UBERLÂNDIA - Estado: M                           |
| Responsável:    |              |                                                  |
|                 | Nome:        | ADRIANO DE CARVALHO SILVA                        |
|                 | Setor:       | ENGENHARIA   Matrícula: 6800                     |
| Ferramenta de   | Teste:       |                                                  |
| CE-6006         |              | Núm. Série: 1781016630R101110011XXX              |

Figura 24

# 4.3 Sistema

Na tela a seguir dentro da sub aba "*Nominais*" são configurados os valores de frequência, sequencia de fase, tensões primárias e secundárias, correntes primárias e secundárias, relações de transformação de TPs e TCs. Existe ainda duas sub abas "*Impedância*" e "*Fonte*" cujos dados não são relevantes para esse teste.

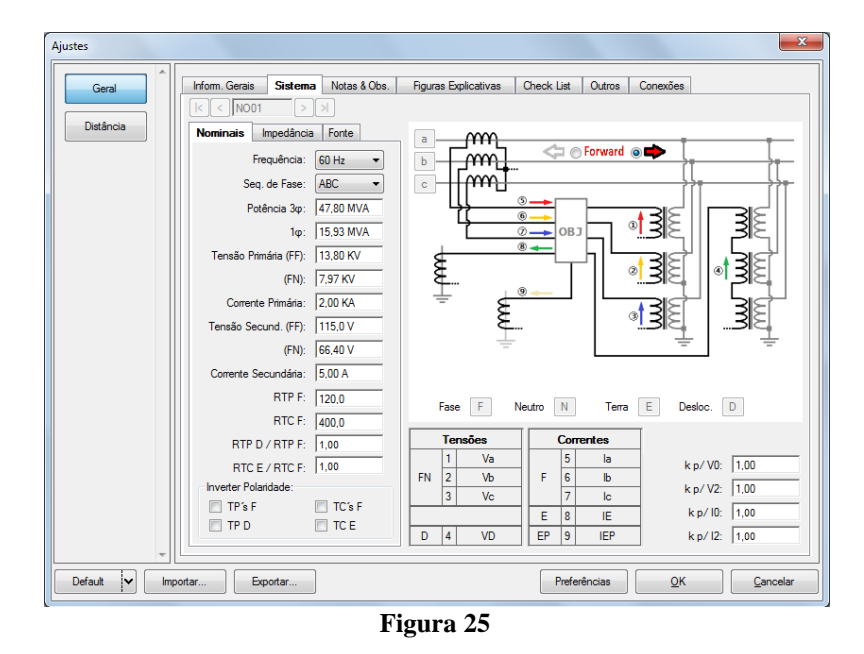

Existem outras abas onde o usuário pode inserir notas e observações, figuras explicativas, pode criar um *"check list"* dos procedimentos para realização de teste e ainda criar um esquema com toda a pinagem das ligações entre mala de teste e o equipamento de teste.

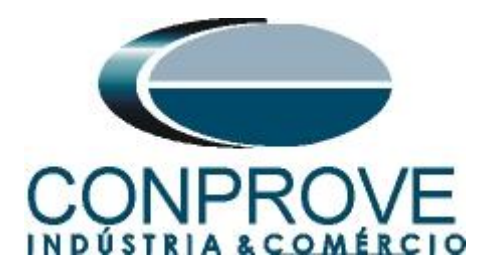

# 5. Ajustes Distância

# 5.1. Tela Distância > Ajuste Prot. Distância

O primeiro passo é ajustar o comprimento e ângulo da linha. Não é necessário ajustar o fator de compensação de terra.

| Ajustes Geral | Ajuste Prot. Distância                                                                                                    | Impedâncias Definidas n/ Base no Primário           |
|---------------|----------------------------------------------------------------------------------------------------|-----------------------------------------------------|
| Distância     | Comp. da Linha:  6.00\2<br>(valores secundários)<br>Ang. da Linha:  75.00 °<br>Fator de Terra:<br>Modo: p/ K0 ▼<br>Mod. K0: 1.00 | Correção da Impedância p/ INom (1A/INom Secundário) |
|               | Ang. K0: 0 °<br>(valores secundários)<br>Remover Resistência de Arco                                                             |                                                     |
|               |                                                                                                    |                                                     |
| ÷             | Inserir V Editar Excluir                                                                                                    |                                                     |
| Default V Imp | ortar Exportar                                                                                                    | Preferências QK Qancelar                            |

Figura 26

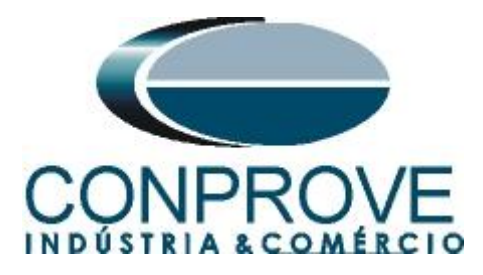

# 5.2. Inserindo as Zonas

A primeira zona a ser inserida será a zona-1 trifásica. Clique no campo "Inserir" destacado na cor verde da figura anterior. Na tela de ajustes, primeiramente escolherse a máscara do relé "NARI PCS902 - MHO". Deve-se ajustar o tempo de atuação, escolher o tipo de falta ("loop") e inserir as características da zona. Após as configurações clique em "OK". (Vale lembrar que a zona 1, no firmware 3.11, é sempre "foward")

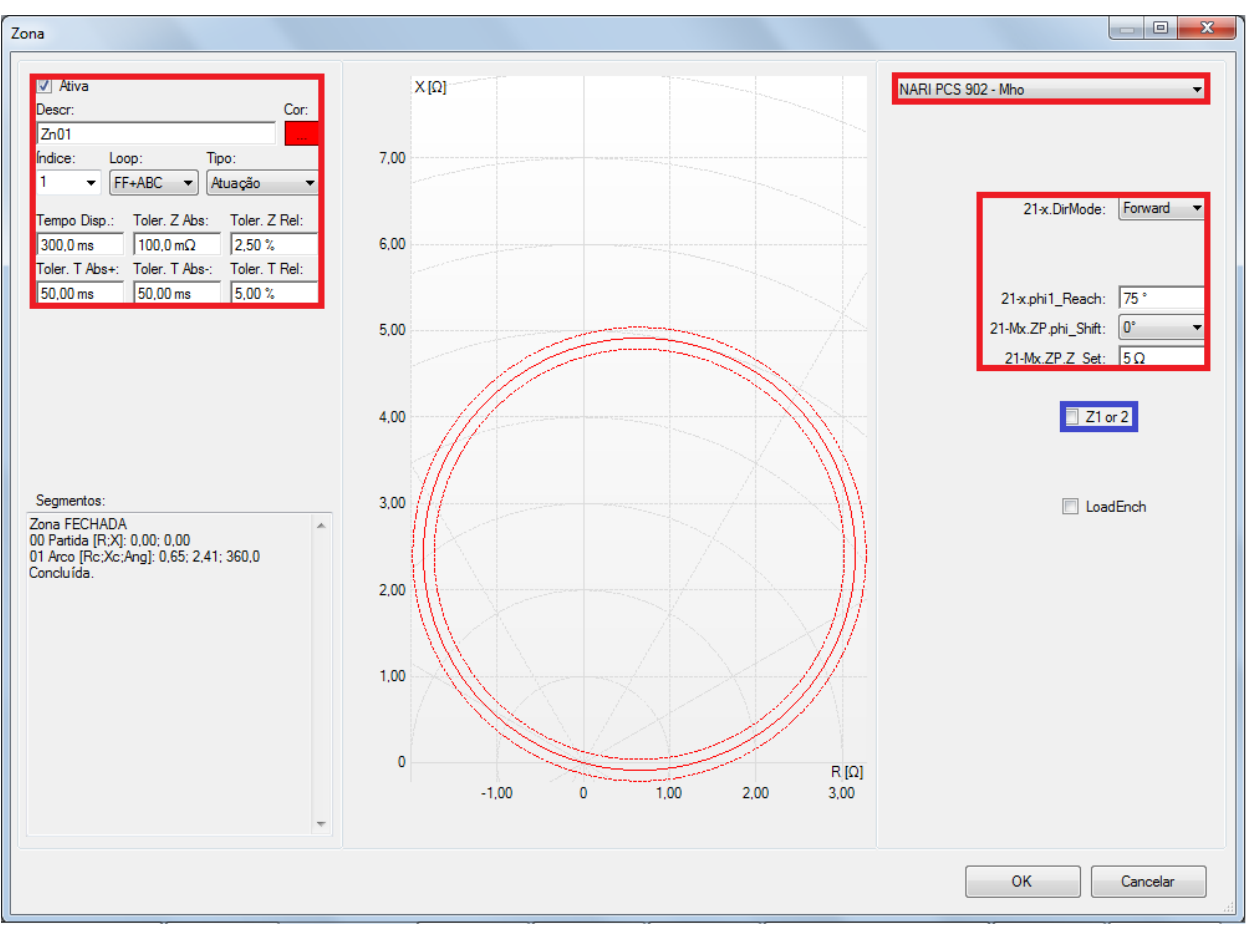

Figura 27

É importante observar o ajuste destacado em azul. Quando está habilitado, é assumido que uma reatância fixa existe e pode cortar a zona MHO (depende do alcance da zona, do ângulo de alcance da zona e do deslocamento angular, todos eles parametrizados acima). Vale lembrar que no firmware em que esse tutorial foi feito (*"Protection Ver 3.11"*) esse corte só existe para a ZONA 1, portanto o ajuste destacado irá ficar marcado. Para as demais zonas ele deve ficar desmarcado.

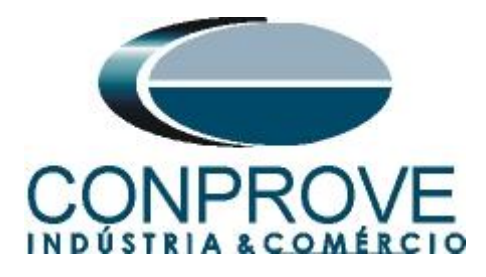

# 4. Direcionamento de Canais

Clique no ícone destacado de verde para associar os canais criados com os nós de modo automático. Escolha para isso a opção *"Básico"*. Em seguida, configure o hardware, clicando no botão destacado de azul.

| 🚰 🗋 🥁 🚽 🕈 PowerS Direc     | cionamento dos Canais          |            |                                              |           |
|----------------------------|--------------------------------|------------|----------------------------------------------|-----------|
| Direc Config Sync 5, C     | edelo:<br>E-6006 The Conectado | Configurar | <ul> <li>Básico</li> <li>Avançado</li> </ul> | Continuar |
| Canais Conexão<br>Hardware | 781016630R101110011XXX         | •          | ON Line                                      | Importar  |

Figura 28

# 5. Configurações de Hardware

Nessa janela configura-se a fonte de alimentação, estipula a configuração dos canais de gerações e o método de parada das binárias de entrada.

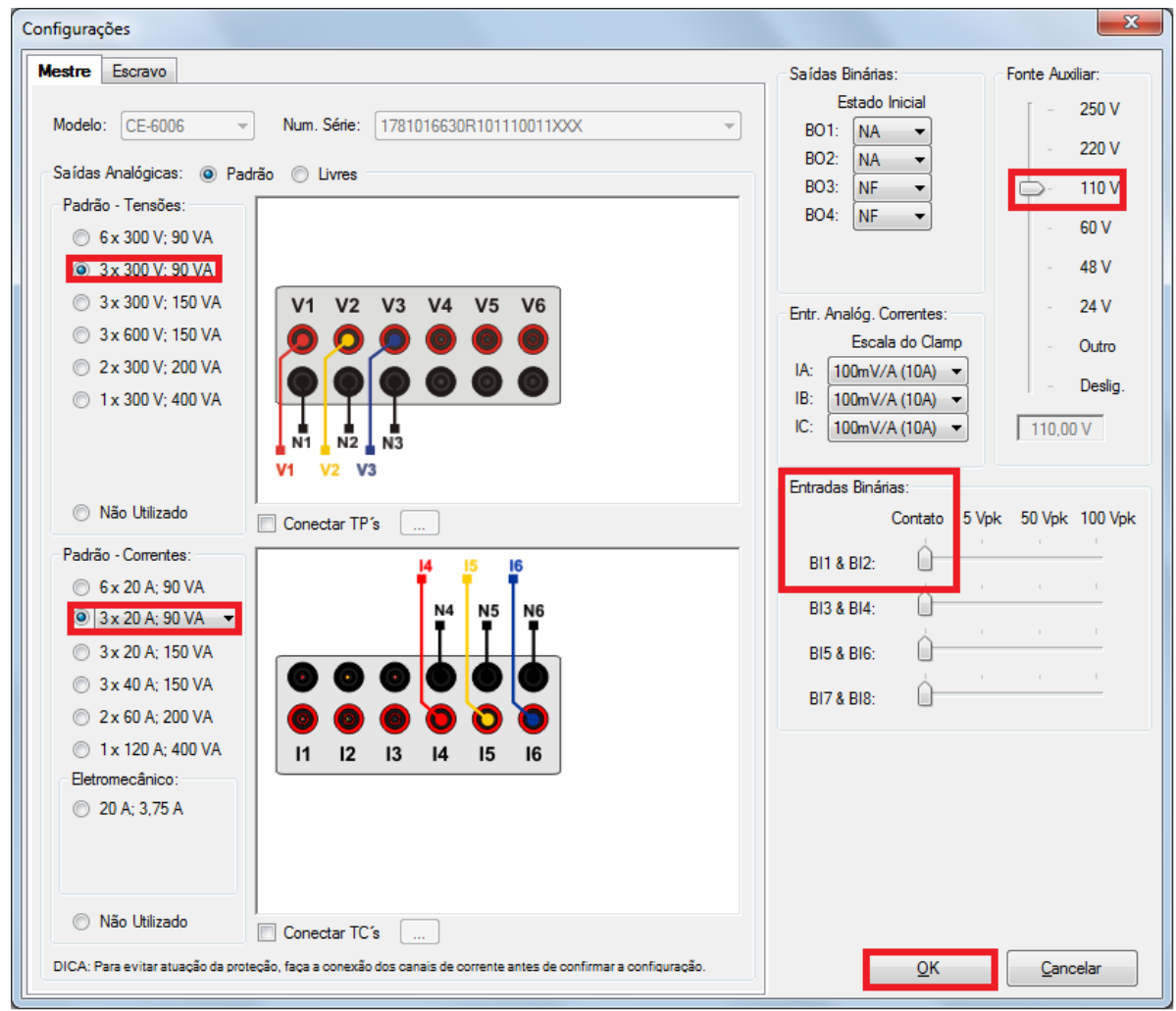

Figura 29

Rua Visconde de Ouro Preto, 77 - Bairro Custódio Pereira - Uberlândia – MG - CEP 38405-202Fone (34) 3218-6800Fax (34) 3218-6810Home Page: www.conprove.com.br-E-mail: conprove@conprove.com.br

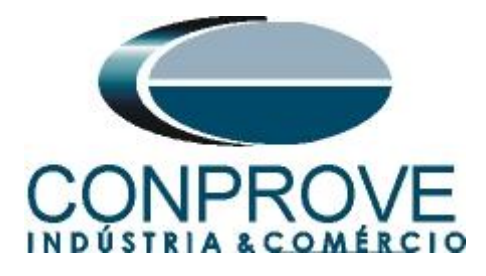

## 6. Restauração do Layout

Devido a grande flexibilidade que o software apresenta permitindo que o usuário escolha quais janelas sejam apresentadas e em qual posição utiliza-se o comando para restaurar as configurações padrões. Clique no botão "Layout" e em seguida em "Recriar Gráficos" repita o processo clicando em "Layout" e em "Restaurar Layout". No decorrer do teste são excluídas as janelas que não sejam relevantes.

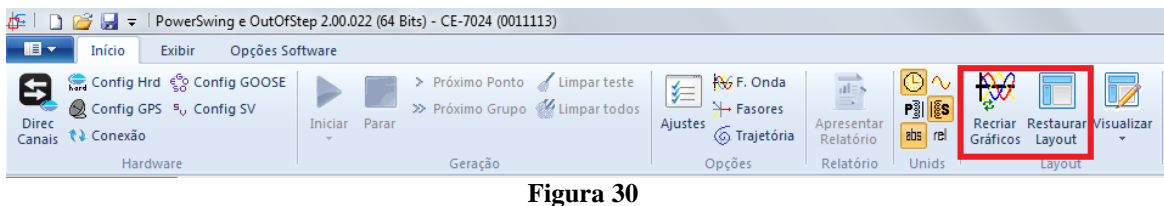

## 7. Estrutura do teste para as funções PSB OoS

## 7.1 Configurações dos Testes

Clicando na aba "Configurações dos Testes" designam-se os canais de geração e as saídas binárias. Para que o relé consiga polarizar de maneira correta, é extremamente necessária a utilização de uma pré-falta um pouco mais longa. Insira uma pré- falta com tensão nominal e corrente igual a zero.

| 🏭 D 🛍           | 💡 🔜 🗢 🕴 PowerSwing e C                                                 | )utOfStep    | 2.00.046 Build 1 B    | eta (32 Bits) - C                         | E-6006 (1781016)  |              |                                                                                |                                      |                          |                     |                                 |                 |                                                         |
|-----------------|------------------------------------------------------------------------|--------------|-----------------------|-------------------------------------------|-------------------|--------------|--------------------------------------------------------------------------------|--------------------------------------|--------------------------|---------------------|---------------------------------|-----------------|---------------------------------------------------------|
|                 | Início Exibir Opç                                                      | ões Softwa   | are                   | . ,                                       | . ,               |              |                                                                                |                                      |                          |                     |                                 |                 | <u> </u>                                                |
| Direc<br>Canais | Config Hrd 🔮 Config G<br>Config Sync 🍕 Config S<br>Conexão<br>Hardware | DOSE<br>/ Ir | niciar Parar »        | Próximo Ponto<br>Próximo Grupo<br>Geração | 🖌 Limpar teste    | Ajustes Op   | <ul> <li>F. Onda</li> <li>Fasores</li> <li>Trajetória</li> <li>ções</li> </ul> | Apresentar<br>Relatório<br>Relatório | Pilis<br>bs rel<br>Unids | Recriar<br>Gráficos | Restaurar V<br>Layout<br>Layout | /isualizar<br>* |                                                         |
| Simulação       | do Sistema   Simulação                                                 | de Trajetór  | nias Configura        | ções dos Test                             | es                | - de - 2 - 2 |                                                                                | U-Lta D4-                            | Circula año              |                     |                                 |                 |                                                         |
| Direc. dos      | Canals de Geração                                                      | V Ha         | abilitar Pre-Simulaça | - 400 -                                   | Habilitar Pre-Sin | iulação 2    |                                                                                | Habilitar Pos-                       | Simulação                |                     |                                 |                 | LIPDesioc/RIPPase:                                      |
| 1/-             | Canal de Geração                                                       | Mode         | 0 Int. E              | q. ABC 🔹                                  |                   |              |                                                                                |                                      |                          |                     |                                 |                 | PTCTorr (PTCEron)                                       |
| Va              | AO_V01 (Hrd: V2)                                                       | ▼ V2         | 66.40 V               | 240.0 *                                   |                   |              |                                                                                |                                      |                          |                     |                                 |                 | 1 00                                                    |
| Vc              | AO V03 (Hrd: V3)                                                       | ▼ V3         | 66.40 V               | 120.0 *                                   |                   |              |                                                                                |                                      |                          |                     |                                 |                 |                                                         |
| VD              | _ 、 /                                                                  | -            |                       |                                           |                   |              |                                                                                |                                      |                          |                     |                                 |                 | Inv. TP's Fase                                          |
| la              | AO_I01 (Hrd: I4)                                                       | ▼ 14         | 0 A                   | 0°                                        |                   |              |                                                                                |                                      |                          |                     |                                 |                 | Inv. TP Deside.                                         |
| lb              | AO_I02 (Hrd: I5)                                                       | ▼ 15         | 0 A 0                 | 240.0 °                                   |                   |              |                                                                                |                                      |                          |                     |                                 |                 | Inv. TC's Fase                                          |
| lc              | AO_103 (Hrd: 16)                                                       | - 16         | 0 A                   | 120,0 *                                   |                   |              |                                                                                |                                      |                          |                     |                                 |                 | inv. IC lema                                            |
| IE              |                                                                        | •            |                       |                                           |                   |              |                                                                                |                                      |                          |                     |                                 |                 |                                                         |
|                 |                                                                        | Te           | empo Pré-Simulação    | o1: 1,00 s                                |                   |              |                                                                                |                                      |                          |                     |                                 |                 |                                                         |
| Saídas Bi       | nárias & Goose - Simulação                                             | Saída        | s Binárias & Goose    | - Pré-Simulação 1                         | -                 |              |                                                                                |                                      |                          |                     |                                 |                 |                                                         |
| BO              | 0; 0; 0; 0; 0; 0                                                       | ▼ BO         | 0; 0; 0;              | 0; 0; 0 🔻                                 |                   |              |                                                                                |                                      |                          |                     |                                 |                 |                                                         |
| GO              |                                                                        |              |                       | ed Value                                  |                   |              |                                                                                |                                      |                          |                     |                                 |                 |                                                         |
|                 |                                                                        |              |                       |                                           | 1                 |              |                                                                                |                                      |                          |                     |                                 |                 |                                                         |
|                 |                                                                        |              |                       |                                           |                   |              |                                                                                |                                      |                          |                     |                                 |                 |                                                         |
|                 |                                                                        |              |                       |                                           |                   |              |                                                                                |                                      |                          |                     |                                 |                 | Geração Contínua Entre Trajetórias no Grupo 📝           |
| Alarme          | PSB BI03 (Hrd: BI3) 🔫                                                  |              |                       |                                           |                   |              |                                                                                |                                      |                          |                     |                                 |                 | Tempo Reset: 100,00 ms                                  |
|                 |                                                                        |              |                       |                                           |                   |              |                                                                                |                                      |                          |                     |                                 |                 | Nº de repetições em caso de em de ceração:              |
| Trip            | Dist. BI01 (Hrd: BI1) -                                                |              |                       |                                           |                   |              |                                                                                |                                      |                          |                     |                                 |                 |                                                         |
|                 |                                                                        |              |                       |                                           |                   |              |                                                                                |                                      |                          |                     |                                 |                 | Venticação do status da proteção: Inicio/Fim do Teste 💌 |
| Trip            | 005   BIU2 (Hrd: BI2) 💌                                                |              |                       |                                           |                   |              |                                                                                |                                      |                          |                     |                                 |                 | Parar o teste na primeira reprovação 📃                  |
| loterf. Di      | sparp Software                                                         | Lógica       | de Disparo            |                                           |                   |              |                                                                                |                                      |                          |                     |                                 |                 |                                                         |
| - 1011 - 01     | Aquardar PPS                                                           | Atra         | so Disparo 0,00 s     |                                           |                   |              |                                                                                |                                      |                          |                     |                                 |                 | Geração Ciclo a Ciclo V                                 |
|                 | New News                                                               |              |                       |                                           |                   |              |                                                                                | 10.00 V A                            |                          | 0.9/                |                                 |                 |                                                         |
| CA ONL          | ine Novo                                                               |              |                       |                                           |                   |              | onte Aux: 1                                                                    | 110,00 V Aqu                         | ecimento:                | 0%                  |                                 |                 |                                                         |

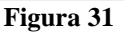

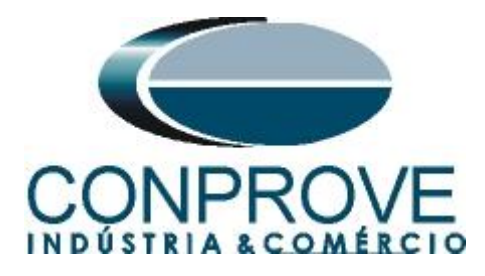

# 7.2. Simulação de Trajetórias

O teste simulação de Trajetória possibilita criar os mesmos testes da Simulação do Sistema, entretanto possui a grande vantagem de não ser amarrado às configurações reais do sistema, de modo que o usuário possui total liberdade para controlar a trajetória de impedância ("dZ/dt").

# 7.3. Simulação de Trajetórias Oscilação Síncrona

No teste a seguir simula-se uma oscilação síncrona, onde a atuação do Alarme do Power Swing é esperada. Para realizar o teste clique em "*Nova Trajetória*" em seguida escolha o número de pontos, os valores da impedância e do ângulo. É importante salientar que esses pontos podem ser obtidos apenas clicando no gráfico, de forma a produzir a trajetória. O passo seguinte é inserir a taxa de variação da impedância que deve ser diferente de "0". Escolha o valor de "dZ/dt" igual a 15 $\Omega$ .

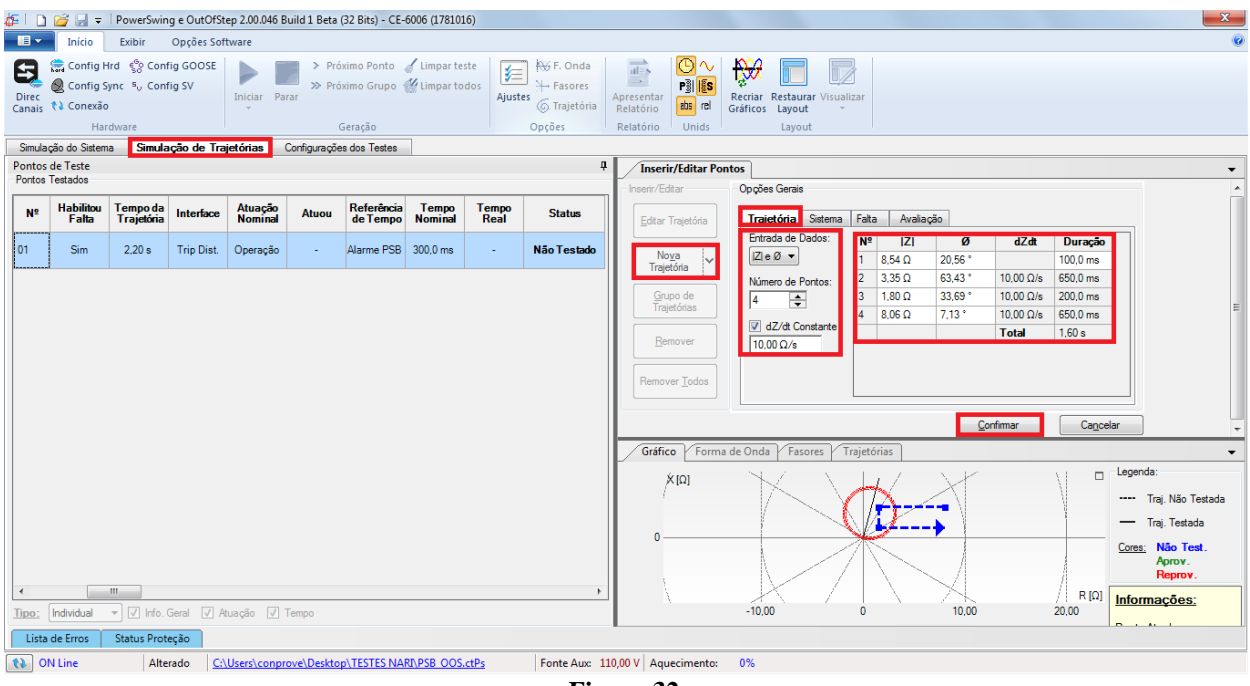

Figura 32

Com essa variação garante-se que o tempo gasto para que a trajetória da impedância atravesse a zona MHO de modo a ocorrer o bloqueio. O passo seguinte é parametrizar a aba "*Sistema*".

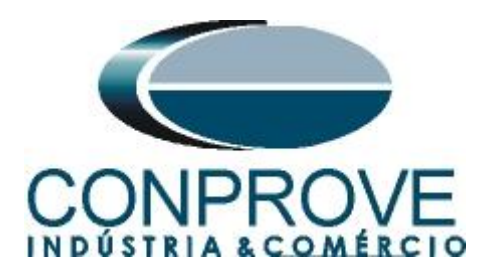

| Inserir/Editar Pon          | tos                                                  |
|-----------------------------|------------------------------------------------------|
| Inserir/Editar              | Opções Gerais                                        |
| Editar Trajetória           | Trajetória Sistema Falta Avaliação                   |
| No <u>v</u> a<br>Trajetória | Fonte<br>E : 115,0 V 0 °                             |
| Grupo de<br>Trajetórias     | Definir Z por: ZS; KS<br>Mod. ZS 4.00 Ω Mod. KS 1.00 |
| Remover                     | Ang. ZS 75.00 ° Ang. KS 0 °                          |
| Remover <u>T</u> odos       |                                                      |
|                             | <u>C</u> onfirmar Ca <u>n</u> celar                  |

Figura 33

Não é necessário fazer nenhum ajuste na aba *"Falta"* para simulações de balanço de potência (PSB). O próximo passo na aba *"Avaliação"* é marcar o campo de *"Atuação"* para *"Sim"* e a *"Interface"* para *"Trip Dist."*. <u>A única maneira de avaliar o sinal de bloqueio por balanço de potência (PSB) é analisando o sinal de trip da função MHO. Isso deve ao fato de que o fabricante, não possui um sinal específico para balanço de potência. Ele simplesmente bloqueia o trip da função 21. Nesse caso, a avaliação é feita observando a não atuação em um balanço de potência e a liberação (Rls.PSBR) e atuação da função 21 em uma sequência de falta, após o balanço de potência.</u>

| Inserir/Editar Pont             | tos                                                   |
|---------------------------------|-------------------------------------------------------|
| Inserir/Editar                  | Opções Gerais                                         |
| Editar Trajetória               | Trajetória Sistema Falta Avaliação                    |
| Nova                            | Atuação: 🔿 Não 💿 Sim <u>Interface:</u> Trip Dist.     |
| Trajetória                      | V Avaliar Tempo                                       |
| <u>G</u> rupo de<br>Trajetórias | Referência p/ Início da Contagem de Tempo: Alarme PSB |
|                                 | Tempo Nominal: 300,0 ms                               |
| Remover                         | Tolerância de Tempo Positiva: 50,00 ms                |
| Remover <u>T</u> odos           | Tolerância de Tempo Negativa: 50,00 ms                |
|                                 |                                                       |
|                                 | <u>C</u> onfirmar Ca <u>n</u> celar                   |

Figura 34

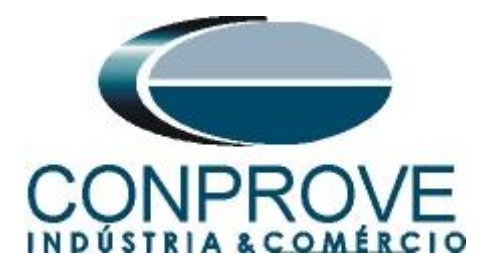

Outra observação importante. Note que a referencia de contagem de tempo é através da interface de *"Alarme PSB"* (destacado de azul), isso porque, nessa interface, está conectada uma binária que não enviara um sinal avisando o bloqueio da função 21 por balanço de potência e sim um sinal que libera a atuação da função 21, após diferenciar uma falta de um balanço de potencia. Portanto, mesmo a interface sendo feita para receber um sinal de PSB, ela será utilizada para outra finalidade, recebendo um sinal que libera a atuação da função de distância (*"21M1.Rls PSBR"*). Na aba *"Falta"* parametrize os dados de uma falta trifásica que será aplicada logo após a oscilação de potência. Para finalizar, clique em *"Confirmar"*.

| Inserir/Editar Ponto  | s 🗸 🗸                                                                                                    |
|-----------------------|----------------------------------------------------------------------------------------------------|
| Inserir/Editar        | Opções Gerais                                                                                                    |
| Editar Trajetória     | Trajetória Sistema Falta Avaliação                                                                                                    |
| Nova<br>Trajetória    | ✓ Habilitar Falta         Tempos       Modo de Falta: Corrente Constante ▼         Pré-Falta:       Tipo de Falta: ABC ▼         0 s       Local de Falta: 500.0 n         Falta:       Modo de Início da Falta: Ângulo Fixo |
| Remover               | 600,0 ms     Fase de Referência:     A       Pós-Falta:     Ângulo da Referência para Início da Falta:     0 °                                                                                                    |
| Remover <u>T</u> odos | ∫0 s<br>Resistência de Falta: 0Ω                                                                                                    |
|                       | <u>C</u> onfirmar Ca <u>n</u> celar                                                                                                    |

Figura 35

Em seguida clique em confirmar e mande gerar o teste através do atalho "Alt + g" ou pelo ícone  $\blacktriangleright$ . Após o término do teste pode-se visualizar as formas de onda, atuação das entradas binárias e as trajetórias de impedância e potência. Para isso clique em "*F. Onda*" (destacado de verde).

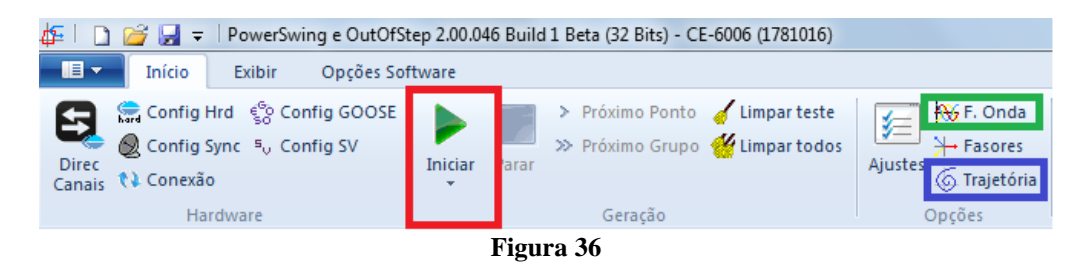

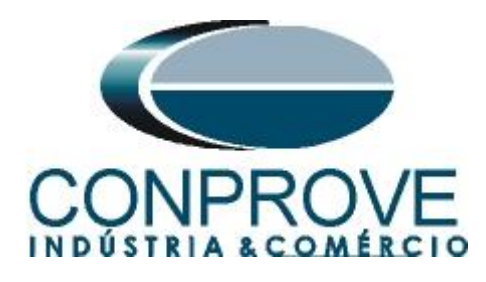

Na tela a seguir mostra as formas de onda.

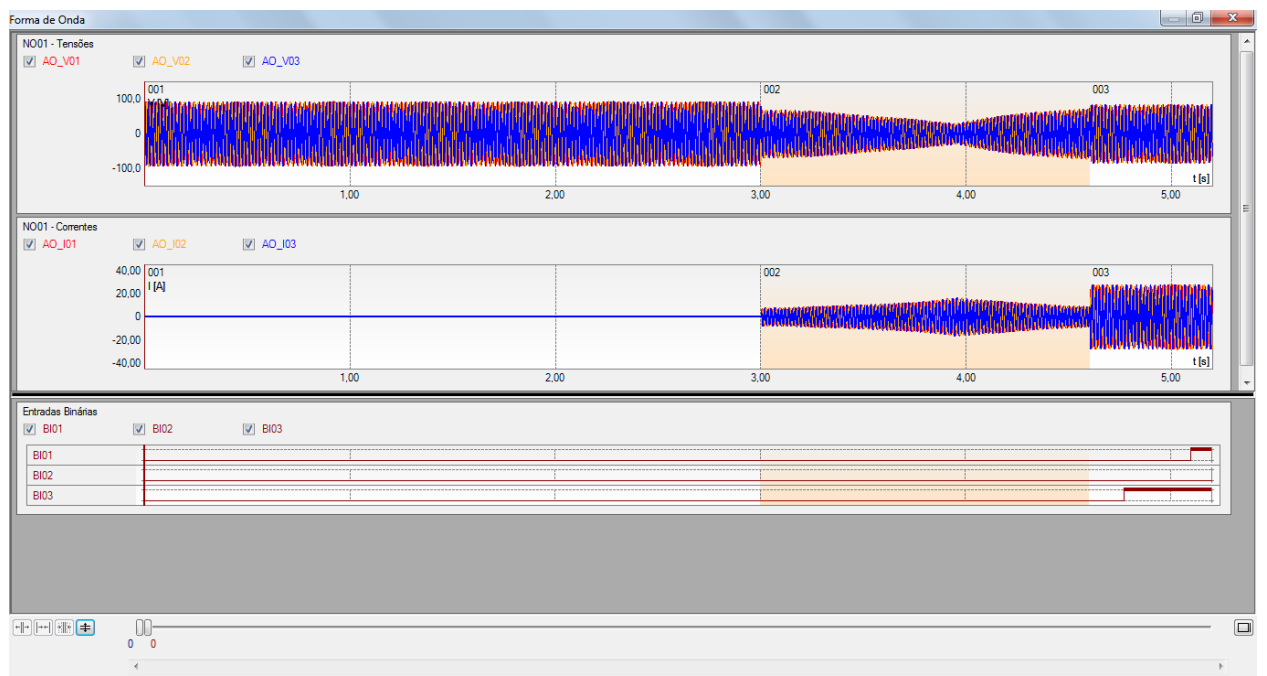

Figura 37

Observe na figura acima, que em enquanto a trajetória fez o percurso de oscilação de potência síncrona (sequência 002) não houve trip da função 21, porém quando ocorreu uma falta trifásica, dentro da zona, é liberado o trip da função 21, pela BI3 e logo após a contagem de tempo, o trip ocorre. Observe a trajetória de impedância, clicando no botão *"Trajetória"*(destacado de azul) na figura 36.

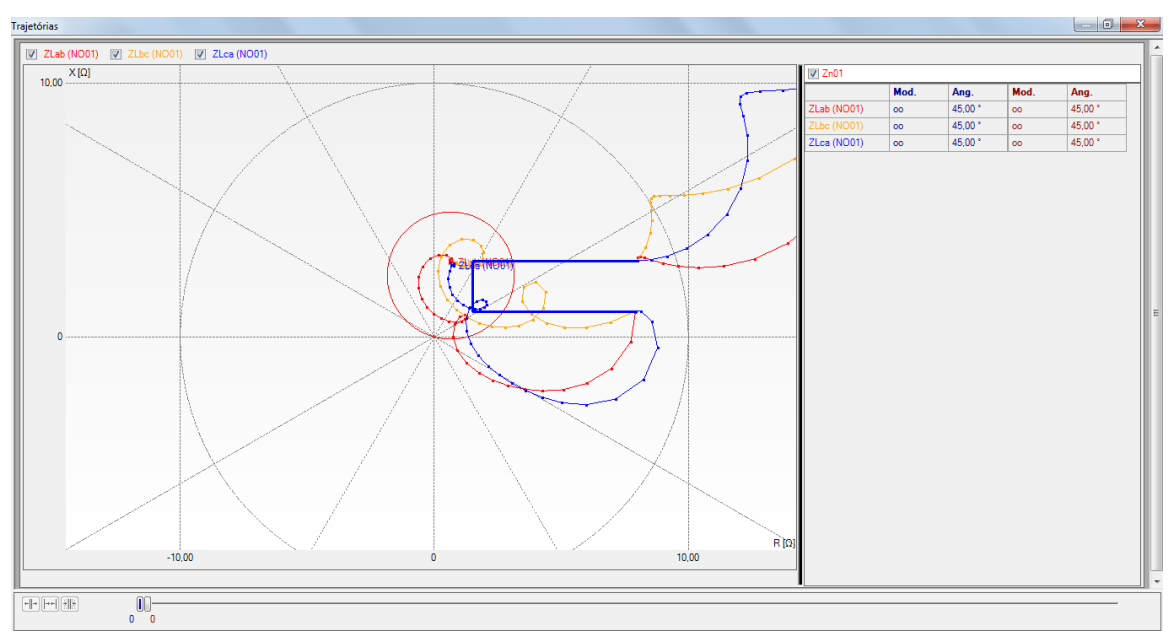

Figura 38

Rua Visconde de Ouro Preto, 77 - Bairro Custódio Pereira - Uberlândia – MG - CEP 38405-202Fone (34) 3218-6800Fax (34) 3218-6810Home Page: www.conprove.com.br-E-mail: conprove@conprove.com.br

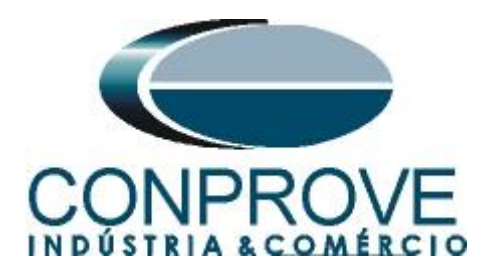

Por fim, temos a avaliação:

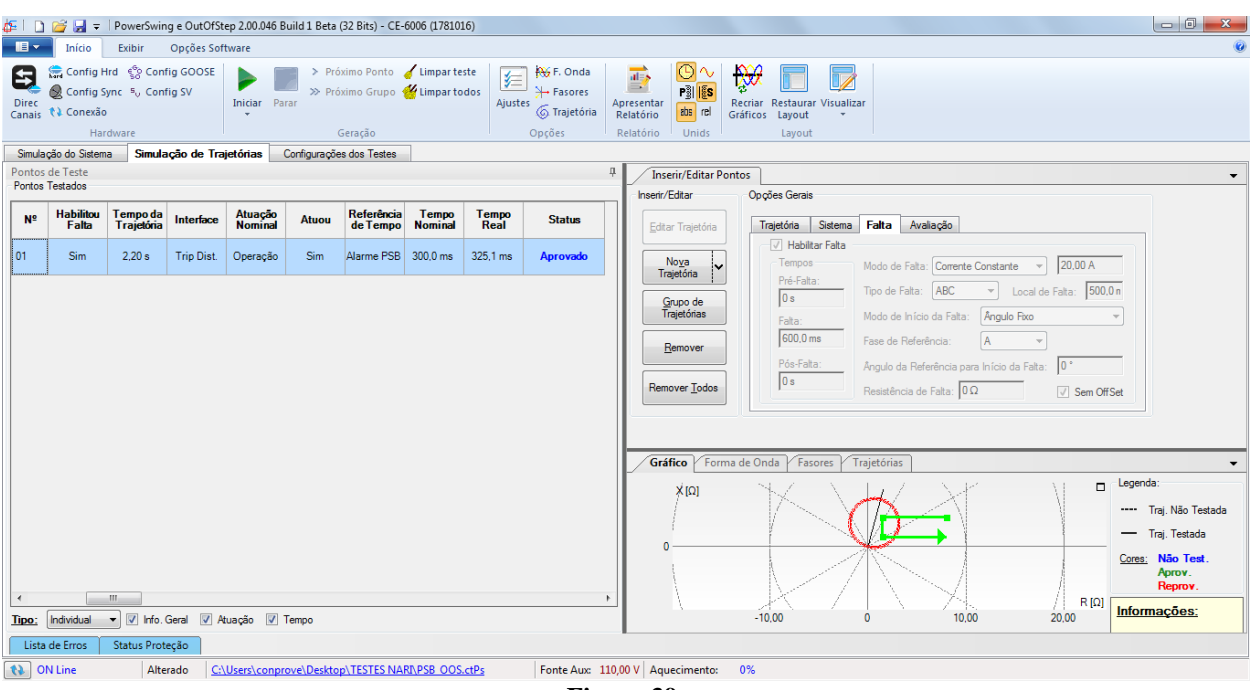

Figura 39

## 7.4. Simulação de Trajetórias Oscilação Assíncrona

Para verificar a atuação do trip do "OoS" é necessário criar uma trajetória que atravesse a região MHO por completo, ao menos 3 vezes, simulando assim três oscilações assíncronas. Para isso clique no ícone "Grupo de Trajetórias", parametrize a primeira trajetória (observe o índice no grupo) seguindo os dados abaixo:

| Inserir/Editar Pont             | tos                                |        |           |          |           |                   |   |
|---------------------------------|------------------------------------|--------|-----------|----------|-----------|-------------------|---|
| Inserir/Editar                  | Opções Gerais                      |        |           | -        |           | <u>eno</u> 01 de0 | 1 |
| <u>E</u> ditar Trajetória       | Traietória Sistema                 | Falta  | a Avaliao | ção      |           |                   |   |
|                                 | Entrada de Dados.                  | Nº     | IZI       | ø        | dZdt      | Duração           |   |
| Nova<br>Trajetória              | Z eØ ▼                             | 1      | 8,00 Ω    | 15,00 °  |           | 100,0 ms          |   |
|                                 | Número de Pontos:                  | 2      | 8,00 Ω    | 165,0 °  | 15,00 Ω/s | 1,03 s            |   |
| <u>G</u> rupo de<br>Trajetórias | 2                                  |        |           |          | Total     | 1,13 s            |   |
| Remover                         | dZ/dt Constante:     15,00 Ω/s     |        |           |          |           |                   |   |
| Remover <u>T</u> odos           |                                    |        |           |          |           |                   |   |
| + <u>A</u> dicionar V           | iover << <u>A</u> nterior <u>P</u> | róxima | >>        | <u>C</u> | onfirmar  | Ca <u>n</u> celar |   |

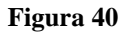

Rua Visconde de Ouro Preto, 77 - Bairro Custódio Pereira - Uberlândia – MG - CEP 38405-202<br/>Fone (34) 3218-6800Fone (34) 3218-6800Fax (34) 3218-6810Home Page: www.conprove.com.br-E-mail: conprove@conprove.com.br

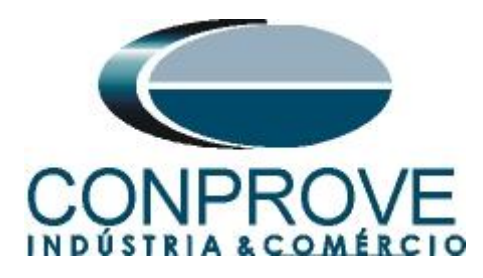

Na aba sistemas, é necessário que o ângulo do sistema seja maior do que o parametrizado no ajuste do relé, conforme figura abaixo:

| Inserir/Editar Ponto  | s                                                                                 |
|-----------------------|-----------------------------------------------------------------------------------|
| Inserir/Editar        | Opções Gerais                                                                     |
| Editar Trajetória     | Trajetória Sistema Falta Avaliação Grupo 01 de 01                                 |
| Nova<br>Trajetória    | Fonte                                                                             |
| <u>G</u> rupo de      | Definir Z por: ZS; KS                                                             |
| Trajetórias           | Mod. ZS 4.00 Ω Mod. KS 1.00                                                       |
| Remover               | Ang. ZS 75,00° Ang. KS 0°                                                         |
| Remover <u>T</u> odos |                                                                                   |
| + <u>A</u> dicionar   | ver << <u>Anterior</u> <u>Próxima &gt;&gt;</u> <u>Confirmar</u> Ca <u>n</u> celar |

#### Figura 41

Não é necessário gerar uma sequência de falta, portanto na aba "Falta" não se parametriza nada:

| Inserir/Editar Pon                  | tos                                                                                                    |
|-------------------------------------|----------------------------------------------------------------------------------------------------|
| Inserir/Editar                      | Opções Gerais<br>Trajetória Sistema Falta Avaliação Grupo 01 de 01                                                                     |
| Nova<br>Trajetória                  | Habilitar Falta         Tempos       Modo de Falta:         Pré-Falta:       Tipo de Falta:         Os       Local de Falta:           |
| Grupo de<br>Trajetórias             | Falta:     Modo de Início da Falta:     Ângulo Fixo       300,0 ms     Fase de Referência:     A                                       |
| Remover Todos                       | Pós-Falta:       Ângulo da Referência para Início da Falta:       0°         0 s       Resistência de Falta:       0Ω       Sem OffSet |
| + <u>A</u> dicionar V - <u>R</u> en | nover << Anterior Próxima >> Confirmar Cancelar                                                                                        |

Figura 42

Na aba avaliação, deixe a interface em "*Trip OoS*" para a primeira oscilação, deixe marcado "*Não*" em "*Atuação*".

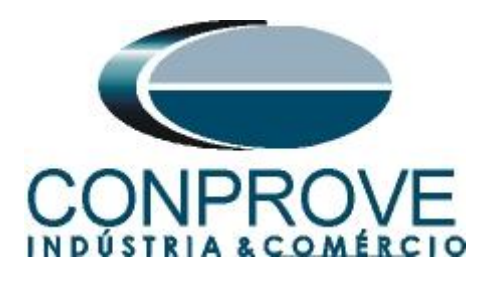

| Inserir/Editar Pon              | tos                                                                                                    |
|---------------------------------|----------------------------------------------------------------------------------------------------|
| Inserir/Editar                  | Opções Gerais                                                                                                    |
| Editar Trajetória               | Indice no         O1 de 01           Trajetória         Sistema         Falta         Avaliação         Grupo         01 de 01 |
| Nova                            | Atuação: 💿 Não 💿 Sim                                                                                                    |
| Trajetória                      | Avaliar Tempo                                                                                                    |
| <u>G</u> rupo de<br>Trajetórias | Referência p/Início da Contagem de Tempo: Pré-Simulação 1 💌                                                                    |
|                                 | Tempo Nominal: 50,00 ms                                                                                                    |
| <u>R</u> emover                 | Tolerância de Tempo Positiva: 30,00 ms                                                                                         |
| Remover <u>T</u> odos           | Tolerância de Tempo Negativa: 30,00 ms                                                                                         |
|                                 |                                                                                                    |
| Adicionar 🖌 🔤 - Ren             | nover << <u>Anterior</u> <u>Próxima &gt;&gt;</u> <u>Confirmar</u> <u>Cancelar</u>                                              |
| Nova                            |                                                                                                    |
| Copiar Atual                    |                                                                                                    |

Antes de confirmar, clique na opção "+*Adicionar*" (Destacado de verde) e em seguida na opção "*Copiar Atual*" (destacado de azul) duas vezes. Na última vez (observar índice 03), troque a opção "*Atuação*" para "*Sim*". Por fim confirme.

| Inserir/Editar Pon                  | tos                                                         |
|-------------------------------------|-------------------------------------------------------------|
| Inserir/Editar                      | Opções Gerais                                               |
| Editar Trajetória                   | Trajetória Sistema Falta Avaliação                          |
| Nova                                | Atuação: 🔿 Não 💿 Sim Interface: Trip OoS 💌                  |
| Trajetória                          | Avaliar Tempo                                               |
| <u>G</u> rupo de<br>Trajetórias     | Referência p/Início da Contagem de Tempo: Pré-Simulação 1 👻 |
|                                     | Tempo Nominal: 50,00 ms                                     |
| Remover                             | Tolerância de Tempo Positiva: 30,00 ms                      |
| Remover <u>T</u> odos               | Tolerância de Tempo Negativa: 30,00 ms                      |
|                                     |                                                             |
| + <u>A</u> dicionar 🗸 - <u>R</u> en | nover << <u>A</u> nterior Próxima >> Confirmar Cancelar     |

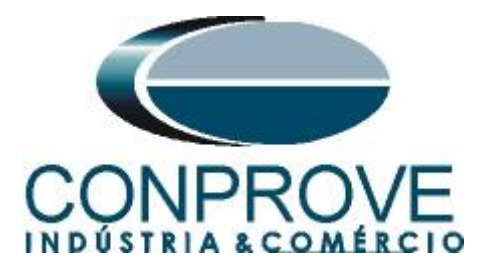

Em seguida clique em confirmar e mande gerar o teste através do atalho "Alt + g" ou pelo ícone  $\blacktriangleright$ . Após o término do teste pode-se visualizar as formas de onda, atuação das entradas binárias e as trajetórias de impedância e potência. Para isso clique em "*Trajetória de Impedância e Potência*" (destaque de azul).

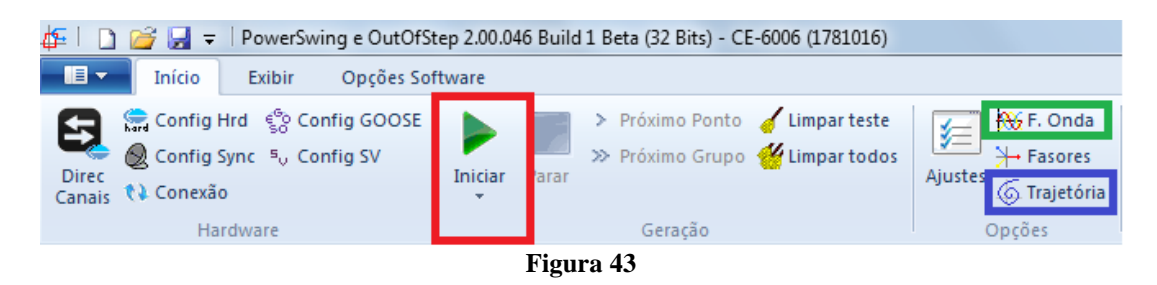

- 0 **-** X ZLca (NO01 ZLab (NO01 X [Ω] Ang 159,5 159,6 5,96 Ω 5,94 Ω Lab (NO0 7,97 Ω 15.08 7,98 Ω 15,05 ZLca (NO01) 7.97 Ω 15.01 5.95 Ω 159.8 10,00 -10.00 20 00 • 2.00 1,11 [0,888] Figura 44

Na tela a seguir mostra a trajetória da impedância.

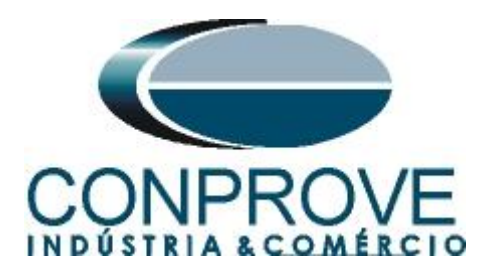

Observe a forma de onda, clicando no botão "*F. Onda*" (destacado de verde) na figura 43.

| Forma de Onda                                       |                                      |               | <u> </u> |
|-----------------------------------------------------|--------------------------------------|---------------|----------|
| N001 - Tensões<br>AO_V01                            | 100,0<br>0<br>-100,0                 |               | *        |
| N001 - Correntes AO_101                             | 20,00 00<br>10,00 0<br>-10,00 -20,00 | A0_02 V A0_03 |          |
| Ertradas Binárias<br>V Bi01<br>Bi01<br>Bi02<br>Bi03 |                                      |               |          |
| + + + + + + + + + + + + + + + + + + +               | *                                    |               |          |

Figura 45

| 🗋 🚰 🛃 = | PowerSwing e OutOfStep 2.00.046 Build 1 Beta (32 Bits) - CE-6006 (1781016) - 0 Início Exibir Opções Software 

 Image: Config Brid
 © Config GOOSE
 Image: Config Brid
 > Próximo Ponto
 / Limpar teste

 Direc
 © Config SV
 Iniciar
 Parar
 > Próximo Grupo
 // Limpar todos
 Apresentar
 Parar

 Consis
 % Concexão
 Iniciar
 Parar
 // Limpar todos
 Apresentar
 Reciriar
 Restaurar Visualizar

 Opções Geracão Layout Simulação do Sistema Simulação de Trajetórias Configurações dos Testes Inserir/Editar Pontos Pontos de Teste Pontos Testados Д Inserir/Editar Opcões Gerais <u>Índice no</u> 03 de 03 Nº Tempo da Trajetória Interface Atuação Nominal Atuou Referência Tempo Tempo Real Status Trajetória Sistema Falta Avaliação Editar Traietória 
 Nº
 IZI
 Ø

 1
 8,00 Ω
 15,00 °

 2
 8,00 Ω
 165,0 °
 dZdt Duração 01 2,20 s Trip Dist. Operação Sim Alarme PSB 300,0 ms 324,8 ms Aprovado No<u>v</u>a Trajetória |Z|eØ ▼ 100,0 ms 15.00 Ω/s 1.03 s Não Operação 02-01 1.13 s Não Aprovado Número d Total 1,13 s <u>G</u>rupo de Trajetórias \* Não Operação 1,13 s Aprovado 02-02 Não dZ/dt Constante Remover 02-03 1,13 s Trip OoS Operação 2,00 s Sim Aprovado Remover Todos Gráfico Forma de Onda Fasores Trajetórias - Legenda (X [Ω] ---- Trai, Não Testada — Traj. Testada Cores: Não Test. Aprov. III R [Ω] Informações: Tipo: Individual V Info. Geral V Atuação V Tempo -10.00 10,00 20,00 Lista de Erros Status Proteção ON Line Alterado <u>C:\Users\conprove\Desktop\TESTES NARI\PSB\_OOS.ctPs</u> Fonte Aux 110,00 V Aquecimento: 0%

# Resultado final do teste.

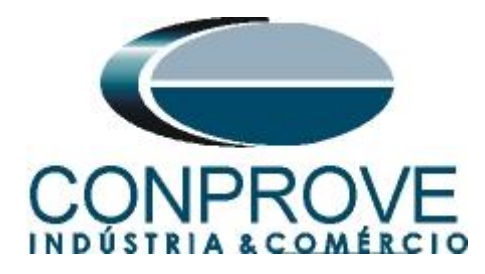

## 8. Relatório

Após finalizar o teste clique no ícone destacado na figura anterior ou através do comando "Ctrl + R" para chamar a tela de pré-configuração do relatório. Escolha a língua desejada assim como as opções que devem fazer parte do relatório.

| 🗄 Configurar Apresentação                                                                                                    |
|----------------------------------------------------------------------------------------------------|
| Língua Português Pt-BR 🔻                                                                                                    |
| <ul> <li>Todos</li> <li>Dados Gerais do Teste</li> <li>Dados Gerais do Dispositivo Testado</li> <li>Local de Instalação</li> <li>Valores de Referência</li> <li>Configuração do Hardware</li> <li>Configurações dos Testes</li> <li>Ajustes de Sobrecorrente</li> <li>Resultados do Teste</li> <li>Gráficos da Simulação Selecionada</li> <li>Notas e Observações</li> </ul> |
| Ok Cancelar                                                                                                    |

Figura 47

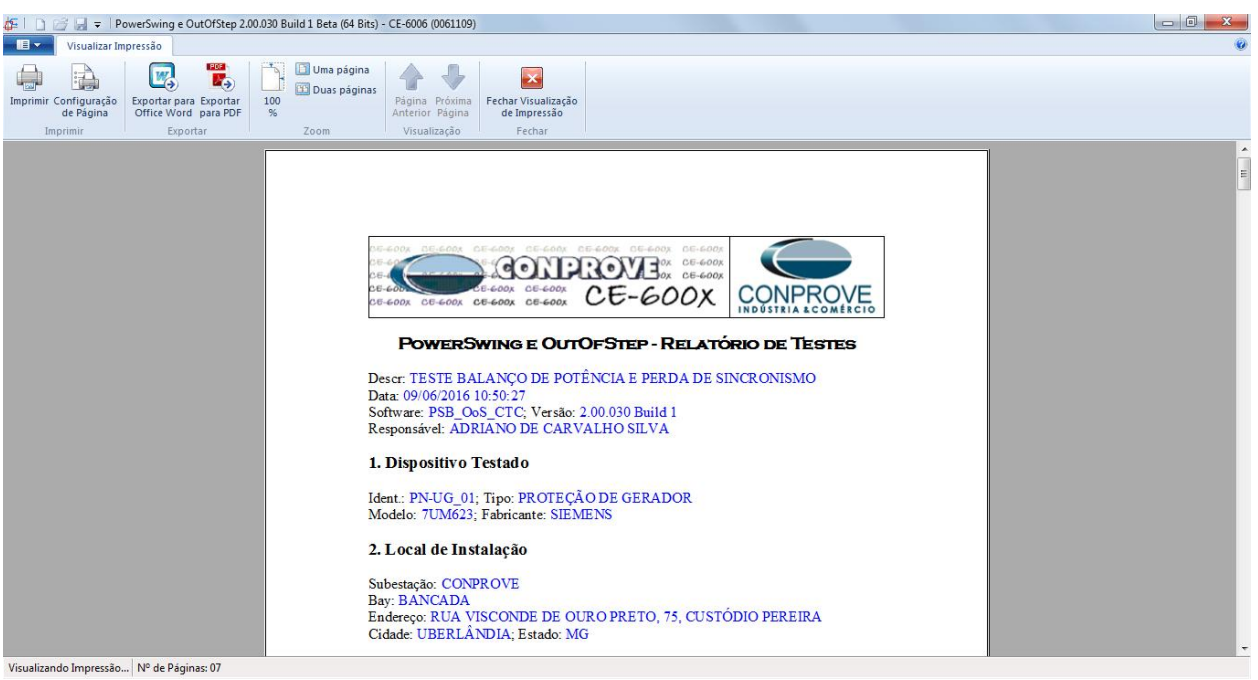

Figura 48

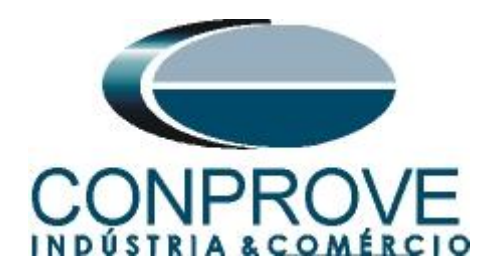

# **APÊNDICE A**

# A.1 Designações de terminais

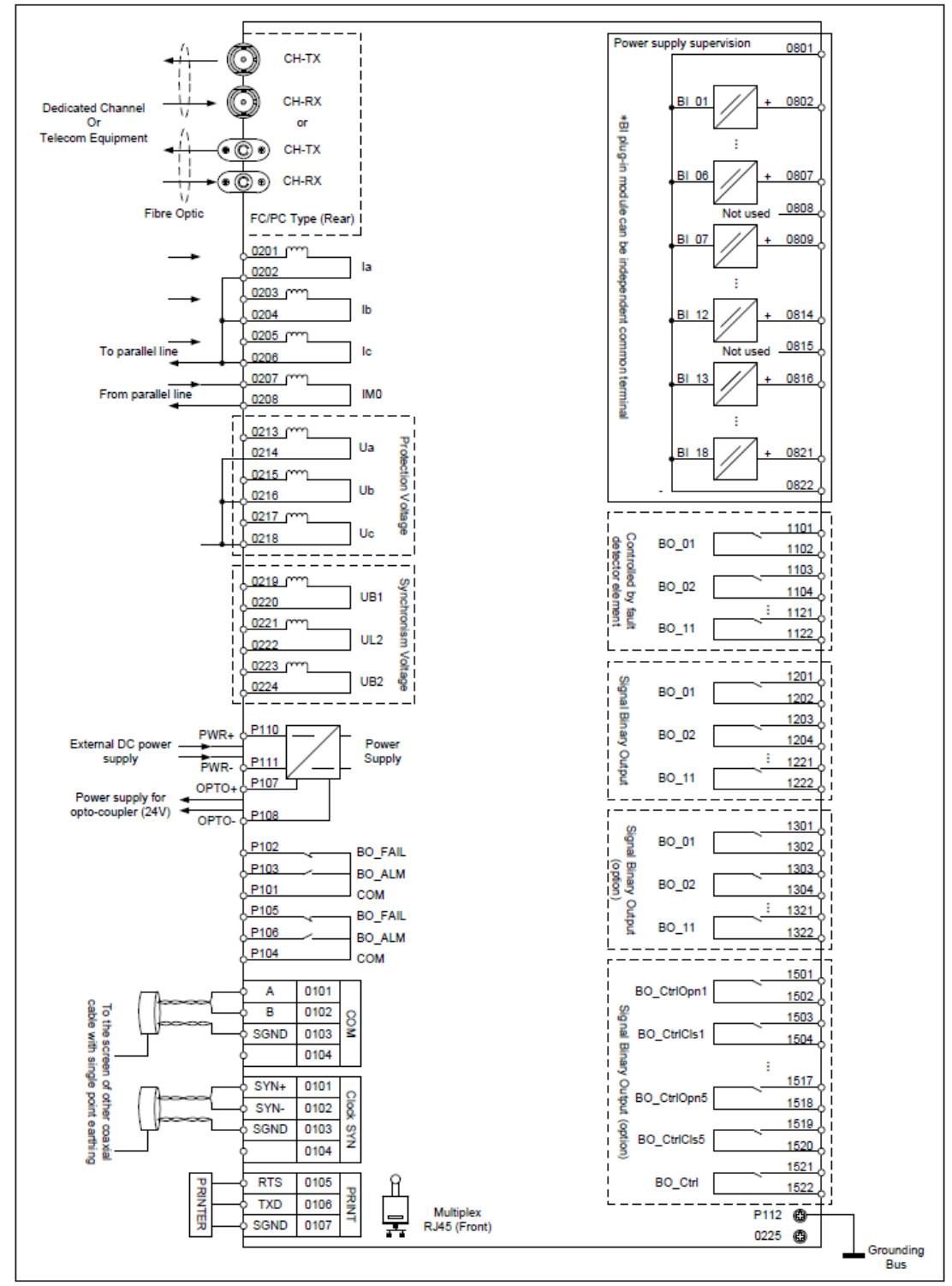

Figura 49

Rua Visconde de Ouro Preto, 77 - Bairro Custódio Pereira - Uberlândia – MG - CEP 38405-202Fone (34) 3218-6800Fax (34) 3218-6810Home Page: www.conprove.com.br-E-mail: conprove@conprove.com.br

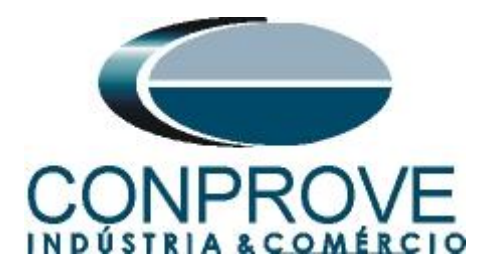

# A.2 Dados Técnicos

# **Distance Protection**

| Setting range   | (0.000~4Unn)/In (ohm)                             |
|-----------------|---------------------------------------------------|
| Accuracy        | ≤2.5% of setting or 0.1Ω/In, whichever is greater |
| Resetting ratio | 105%                                              |
| Time delay      | 0.000~10.000 (s)                                  |
| Accuracy        | ≤1%×Setting+30ms                                  |

| Item        | Range     | Accuracy |
|-------------|-----------|----------|
| Phase range | 0° ~ 360° | ≤±3°     |
| Frequency   | fn±3 Hz   | ≤ 0.02Hz |

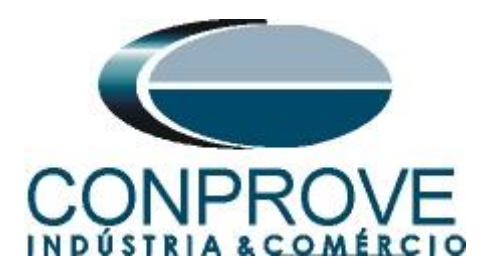

**APÊNDICE B** 

# Equivalência de parâmetros do software e o relé em teste.

| Tabela 1           |        |                    |        |  |  |  |  |  |
|--------------------|--------|--------------------|--------|--|--|--|--|--|
| Software Distanc   |        | Relé NARI PCS-902  |        |  |  |  |  |  |
| Parâmetro          | Figura | Parâmetro          | Figura |  |  |  |  |  |
| Zn1_Fase           |        | 21M1.ZP            |        |  |  |  |  |  |
| 21-x.phi1_Reach    | 27     | 21-1.phi1_Reach    | 14     |  |  |  |  |  |
| 21-Mx.ZP.phi_Shift | 27     | 21.M1.ZP.phi_Shift | 14     |  |  |  |  |  |
| 21-Mx.Zp.Z_Set     | 27     | 21M1.ZP.Z_Set      | 14     |  |  |  |  |  |
| Tempo Disp.        | 27     | 21M1.ZP.t_Op       | 14     |  |  |  |  |  |